# 土壌EC/pF計

PFC-42型

取扱説明書

## 株式会社 藤原製作所

# <u>はじめに</u>

土壌用EC/pF計 PFC-42型は、測定目的に応じた各種センサ を別途ご用意いただくことにより、EC(電気伝導率)、土壌のpF(水 分)を測定することができます。

センサ入力を2チャンネル有し、1チャンネル目がECセンサ用、 2チャンネル目がpFセンサ用となっており、センサを変えることにより pF計、EC計としてご使用いただけます。

本器は、自己診断機能内蔵、データロギング測定など、数々の先進技術 を満載した測定器です。ECセンサにはメモリが内蔵されており、本体に 接続することにより、センサ固有のセル定数を自動的に読み込むことが可 能となっています。よってセンサを交換する毎に、セル定数の設定を行う 必要がありませんので、操作性が大幅に向上しました。更に、RS232 C出力を標準装備し、オプションの外部プリンタや、パーソナルコンピュ ータとの接続が可能となっています。

尚、本書に記載されております説明用のLCD表示器の画面記載内容は、 一例であり、使用状態/電極により異なりますことをご了承下さい。

また、「6.いろいろな機能の使い方」では、測定値が異なる以外は、 基本的操作方法は各測定項目共通ですので、EC計でのご使用の記載のみ とさせていただきました。

<u>目 次</u>

・はじめに

## ・安全にご使用頂くために

| • | 0.                                                   | 基本操                      | 作根               | 既要                       |                                                               |                       |                   | • • • • •         |                   |             |   |      | 0                                                    |                                                      | 1                                   |
|---|------------------------------------------------------|--------------------------|------------------|--------------------------|---------------------------------------------------------------|-----------------------|-------------------|-------------------|-------------------|-------------|---|------|------------------------------------------------------|------------------------------------------------------|-------------------------------------|
| • | 1.                                                   | 梱包内                      | 容                |                          |                                                               |                       |                   | • • • • •         |                   |             |   |      | 1                                                    |                                                      | 1                                   |
| • | 2.                                                   | 仕様                       |                  |                          |                                                               |                       |                   | • • • • •         |                   |             |   |      | 2                                                    |                                                      | 1                                   |
| • | 3.                                                   | 各部の                      | 名利               | 「説明                      | •                                                             |                       |                   | •••••             |                   |             |   |      | З                                                    |                                                      | 1                                   |
| • | 4.                                                   | 準備                       |                  |                          |                                                               |                       |                   | • • • • •         |                   |             |   |      | 4                                                    |                                                      | 1                                   |
| • | 5.                                                   | 測定                       |                  |                          |                                                               |                       |                   |                   |                   |             |   |      |                                                      |                                                      |                                     |
|   | 5 -<br>5 -                                           | - 1.土<br>- 2.土           | 壤 E<br>壌 p       | C 測                      | Ē                                                             |                       |                   |                   |                   |             |   |      | · 5<br>· 5                                           | — 1<br>— 1                                           | 1<br>15                             |
| • | 6.                                                   | いろい                      | ろな               | く機能                      | の値                                                            | 吏い                    | 方                 |                   |                   |             |   |      |                                                      |                                                      |                                     |
|   | 1 .<br>2 .<br>3 .<br>4 .                             | データ<br>データ<br>オート<br>EC校 | ナメパ正             | バの割<br>リ機<br>一<br>歴<br>の | と<br>た<br>た<br>で<br>機<br>に<br>て<br>税<br>に<br>の<br>に<br>の<br>で | …<br>能の               | <br>設定            | ···· ···          | ···· ···          |             |   |      | · 6<br>· 6<br>· 6                                    | - 1<br>- 3<br>- 6<br>- 8                             | 1<br>3<br>6<br>3                    |
| • | 7.                                                   | オプシ                      | ョン               | ✓ 機 器                    | 接約                                                            | 売に                    | よる                | 機貟                |                   |             |   |      |                                                      |                                                      |                                     |
|   | 1 .<br>2 .<br>3 .<br>4 .<br>5 .<br>6 .<br>7 .<br>8 . | オA外パ記出プパシアプソ計のンコ         | ョダリナと設タンンプンルの定へと | ·機タタコ接 のの<br>おののン続 · 印通  | と安安。ニーニ 一機                                                    | カ 部 …<br>ー … り …<br>能 | の取<br><br>(パン<br> | 扱に<br><br>ノコン<br> | つい<br><br>ノ)と<br> | て<br>の接<br> | 続 |      | · 7<br>· 7<br>· 7<br>· 7<br>· 7<br>· 7<br>· 7<br>· 7 | - 1<br>- 3<br>- 2<br>- 5<br>- 6<br>- 8<br>- 1<br>- 1 | 1<br>3<br>5<br>5<br>3<br>1 0<br>1 4 |
| • | 8.                                                   | システ                      | ムリ               | セッ                       | F 0                                                           | り仕                    | 方                 | ••••              |                   |             |   |      | 8 ·                                                  | - 1                                                  |                                     |
| • | 9.                                                   | オプシ                      | ョン               | ∀ 部 品                    |                                                               |                       |                   |                   |                   |             |   | •••• | 9 -                                                  | - 1                                                  |                                     |

# 安全にご使用頂くために

# 安全上の注意事項

| <b>企</b> 警告 | この表示を無視して誤った取り扱いをすると、人が死亡する可能性<br>または重傷を負う可能性を示しています。                      |
|-------------|----------------------------------------------------------------------------|
| <b>企</b> 注意 | この表示を無視して誤った取り扱いをすると、人が損傷を負う可能<br>性があることおよび物的損害のみが発生する可能性があることを<br>示しています。 |

また、危害や損害の内容がどのようなものかを示すために、上記の絵表示と同時に 次の記号を使用しています。

|           | <b>強制</b><br>必ず守っていただく内容を告げるものです。            |
|-----------|----------------------------------------------|
| $\oslash$ | <b>禁止</b><br>禁止行為であることを告げるものです。              |
| <u>A</u>  | 感電注意<br>感電の可能性が想定されることを示しています。               |
|           | <b>発火注意</b><br>発煙または発火の可能性が想定されることを示しています。   |
|           | 破裂注意<br>破裂の可能性が想定されることを示しています。               |
|           | <b>毒物注意</b><br>毒性物質による傷害の可能性が想定されることを示しています。 |

| <b>腐食注意</b><br>腐食の可能性が想定されることを示しています。     |
|-------------------------------------------|
| <b>突き刺し注意</b><br>突き刺しの可能性が想定されることを示しています。 |

# 取扱上の注意事項

### 万一、異常が発生したとき

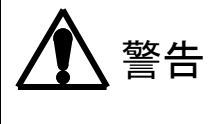

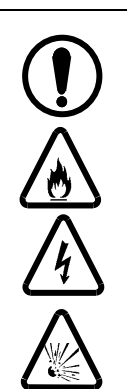

異常を感じたら速やかに電源を切って下さい。、 オプションのACアダプタをご使用時は、電源を切り、コンセントから抜 いて下さい。異常な動作をしたり、焦げ臭いにおいを感じたり、煙が発生 した場合は、発火、内部破裂などの可能性があります。ただちに電源を切 り、ACアダプタをコンセントから抜いて下さい。煙が消えるのを確認後、 販売会社または弊社までご連絡下さい。お客様ご自身での修理は危険です ので絶対におやめ下さい。異常状態のまま使用すると、火災、感電の原因 になります。

### 装置使用上の注意

|            | 告                               |                                                                                                    |
|------------|---------------------------------|----------------------------------------------------------------------------------------------------|
| $\bigcirc$ | 可燃性<br>ないで                      | ガスが発生するような薬品を使用したり可燃性ガス雰囲気で使用し<br>下さい。装置内部でガス爆発が起こる危険があります。                                                     |
|            | 弊社の<br>修理は<br>ます。               | 指定するサービス員以外は絶対にケースカバーを外したり分解、<br>行わないで下さい。内部には高電圧部分があり感電する恐れがあり<br>また、発火、異常動作などを引き起こす場合があります。                   |
| <u>/4</u>  | 濡れた<br>プ                        | 手でコンセントからACアダプタを抜き差ししないで下さい。(オ                                                                                  |
|            | <u>ション</u><br>AC1<br>ション<br>破損す | のACアダプタ使用時。)感電、火災、故障の原因となります。<br>OOV(50/60Hz)以外の電源を使用しないで下さい。(オプ<br>のACアダプタ使用時。)感電、火災の原因になります。また装置が<br>る恐れがあります |
|            | A C ア<br>ないで<br>ありま             | ダプタは弊社指定品のオプション製品(0AA00001)以外を使用し<br>下さい。火災、感電の原因になります。また装置が破損する恐れが<br>す。                                       |
|            | 出力端<br>故障の                      | 子には、AC100Vを絶対に接続しないで下さい。感電、火災、<br>原因となります。                                                                      |
|            | 電極を<br>232<br>本器は<br>するの        | 外した状態や、拡張機能(ACアダプタ、アナログ出力、RS-<br>C出力、プリンタ出力のいずれかーつでも使用の場合)使用時は、<br>防水構造とはなりません。水をかけたり、濡れた手で本器を操作<br>はお止め下さい。    |

注意

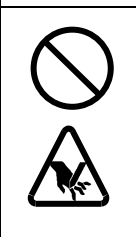

本器に添付されておりますビニールケースは、簡易な持ち運び用のケース です。ご使用の間に、一部切れたり、破損することがありますので、その 際は、新品をご購入戴くか、オプションのソフトケース、キャリングケー ス等をご用意下さい。(ビニールケースが切れた状態で、ご使用になります と、本体/電極等が落ちて、破損する可能性があります。)

### 装置使用上のその他の注意

装置を使用するときは、次のことに注意して下さい。
本体に試薬、有機溶媒等をかけないで下さい。故障や変色、変形の原因になる 場合があります。万一かかってしまった場合には、速やかに拭き取って下さい。
表示部やキー操作部は硬いものや尖ったもので押したり、こすったりしないで 下さい。傷や破損の原因になります。
本器に添付されております乾電池は、サンプル提供品ですので、駆動時間以下で ご使用できなくなる場合がございます。市販の単3アルカリ乾電池をご購入の 上、交換して下さい。
電極プラグの抜き差しは、基本的には電源をOFFにしてから行って下さい。
もし、電源を入れたまま電極プラグの抜き差しを行う場合は、下記のことに ご注意下さい。
校正終了後2秒間または履歴の記憶を行ってから2秒間は抜き差ししないで 下さい。電極のメモリが消えてしまう場合があります。
必ず初期画面で抜き差しを行って下さい。

 ・電極プラグを抜いてからすぐに差したり、差してからすぐに抜いたりを頻繁に 繰り返さないで下さい。

## 設置または保管上の注意事項

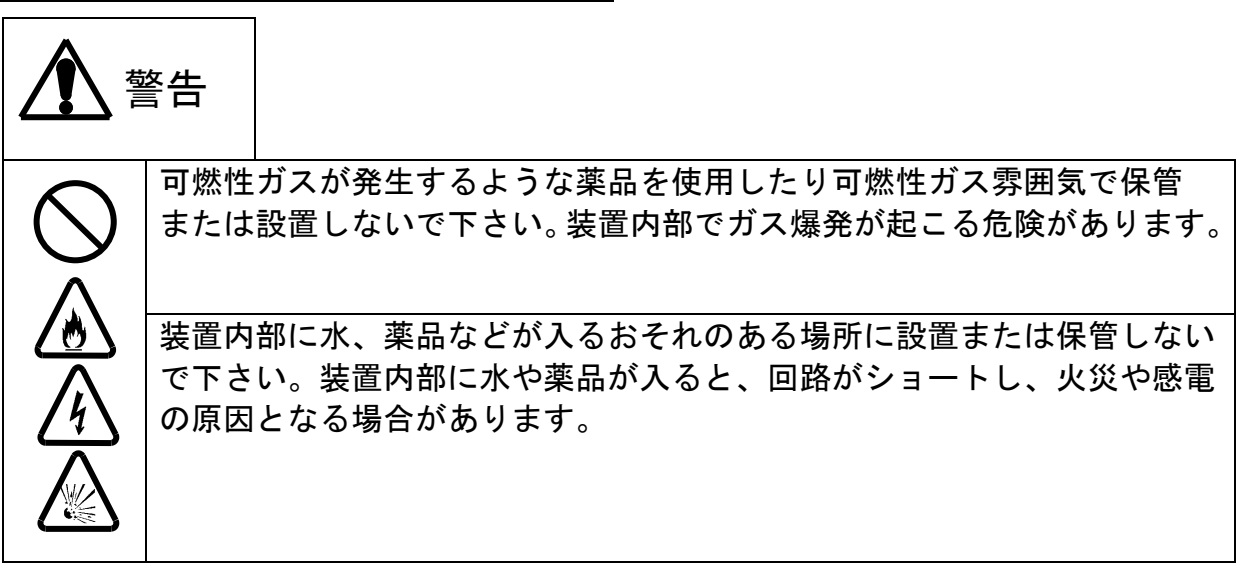

# <u>設置および保管についてのその他の注意</u>

# <u>試薬使用上の注意</u>

# <u>装置の移動と輸送について</u>

装置を移動または輸送するときは、次のことに注意して下さい。

- ・輸送するときは必ず納入時の梱包箱と梱包資材をご使用下さい。指定外の梱包箱 と資材で輸送した場合の破損、故障につきましては、保証の対象となりませんの で、ご注意下さい。
- ・装置を移動する場合には、かならず電源を切り、コンセントからACアダプタを 抜いて下さい。

# 装置及び試薬等の廃棄について

装置および試薬を廃棄する際は、地方自治体の条例に従って処理して下さい。 詳しくは各地方自治体へお問い合わせ下さい。

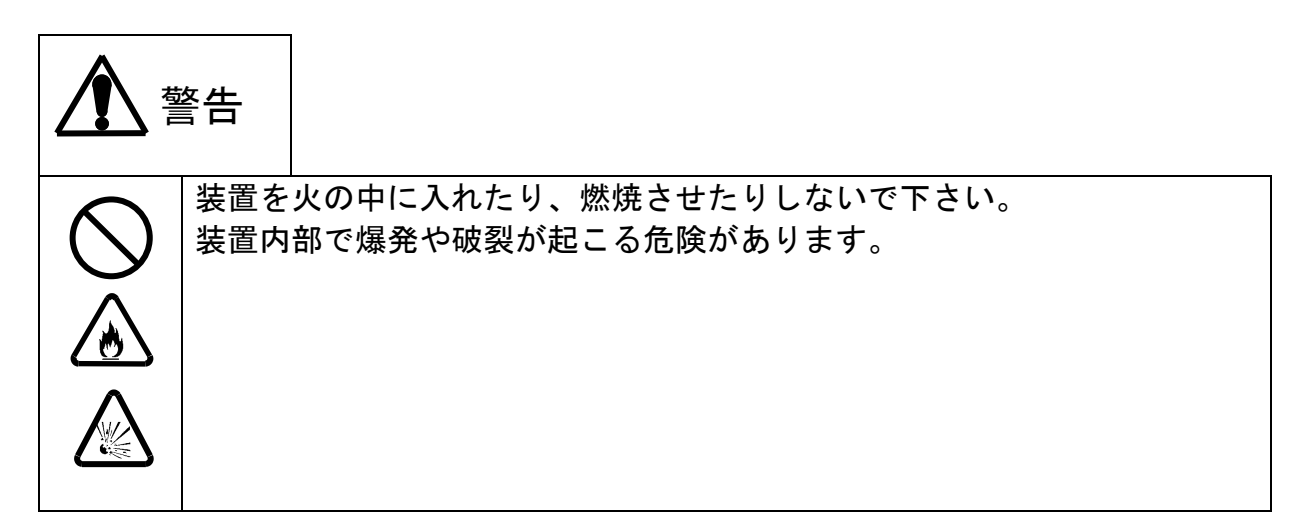

### 防水機能保護の為の注意事項

### 1. 電池カバー取付上の注意事項

- (1)本体側(受け側)の電池カバー装着部の溝にシリコンパッキンが正しく装着 されているか確認して下さい。(シリコンパッキンが溝から外れていたりし た場合は、正しく装着して下さい。)
- (2)シリコンパッキンに、キズ、ゴミ等が付着していないか確認して下さい。
- (3) 上記内容をご確認の上、下図の如く、電池カバーを正しく装着して下さい。

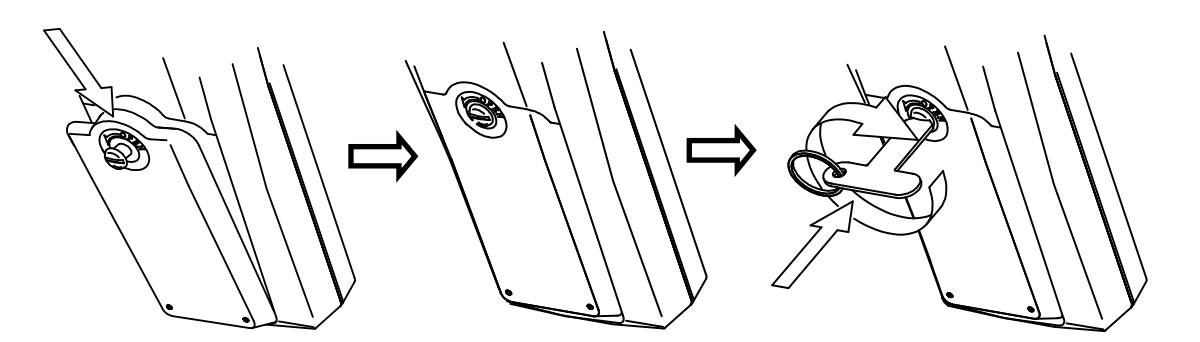

電池カバーを矢印方向に 押しながら装着します。

付属の専用ドライバを用いて、 押し込むようにして、回らなく なるまで締めます。

### 2. オプションカバー取付上の注意事項

- (1)オプションカバーの溝にシリコンパッキンが正しく装着されているか確認して下さい。(シリコンパッキンが溝から外れていたりした場合は、正しく装着して下さい。)
- (2)シリコンパッキンに、キズ、ゴミ等が付着していないか確認して下さい。
- (3) 上記内容をご確認の上、下図の如く、電池カバーを正しく装着して下さい。

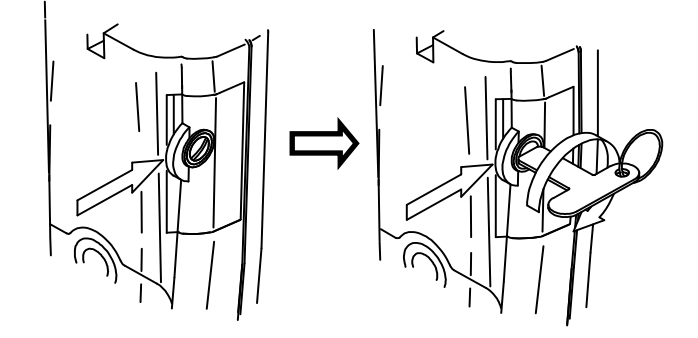

オプションカバーを矢 印方向に押しながら、装 着して下さい。

オプションカバーを矢印方向に押しな がら、専用ドライバを用いて、押し込 むようにして、回らなくなるまで締め ます。

### 3. その他の注意事項

- (1)本器は、電池カバー、オプションカバー、電極が正しく装着、接続されてい る場合のみ防水機能に対応しております。
- (2)本器は、電極接続時のみ防水構造となっております。電極が接続されていない状態で、水をかけたり、濡れた手で触ったりしないで下さい。
- (3) オプション機器(ACアダプタ、プリンタ等)を接続時は、防水機能は対応 致しません。水をかけたり、濡れた手で触ったりしないで下さい。

### 0. 基本操作概要

本器のECセンサには、メモリ内蔵センサを使用しております。 **電源をON/OFFする場合は、必ず、電極を接続して下さい。** 

#### 1. 電源をONにした場合の起動方法

**電源をONにすると、最後に使用した電極の測定器として立ち上がります。** EC計として立ち上がった場合、ECセンサが接続されていない場合は、測 定値は表示されません。MEMO.マークは点灯しません。水分計として立 ち上がった場合は、センサの接続有無に関わらず、MEMO.マークは点灯 しません。(水分センサにはメモリが内蔵されておりません。)

(初期処理画面)

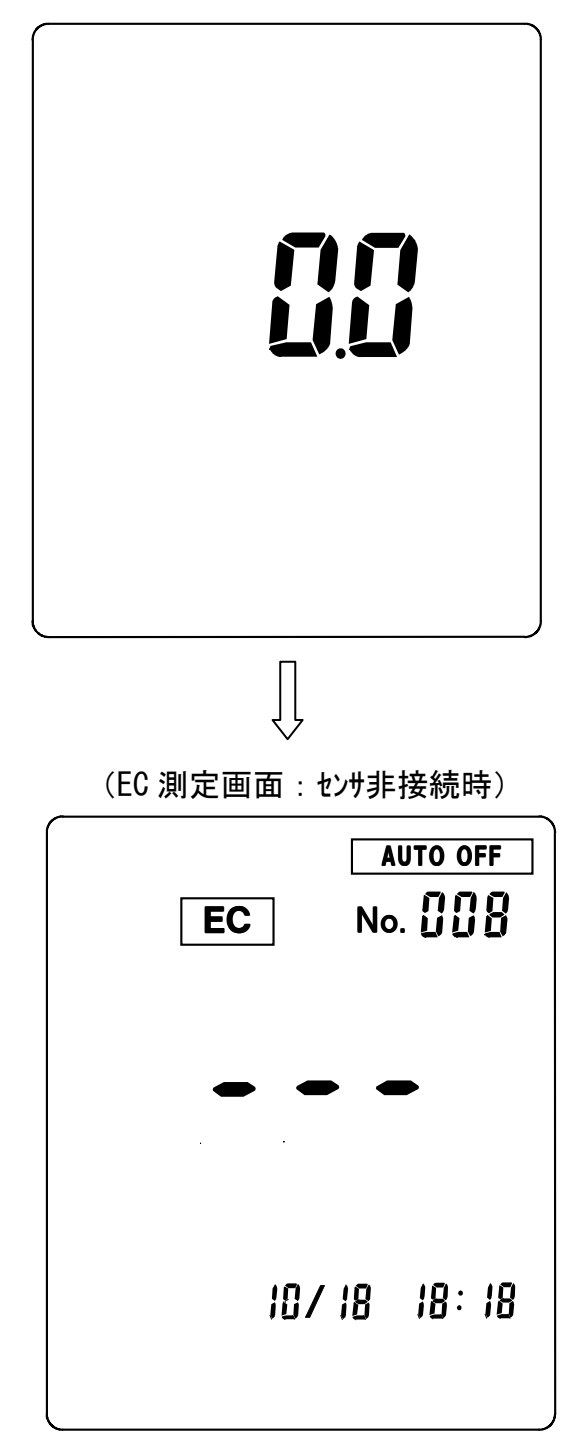

#### 2. 測定画面の切換

測定画面の切換は手動で行います。測定画面にて pF/EC キーを押す毎に、 pF測定画面とEC測定画面に切り換わります。

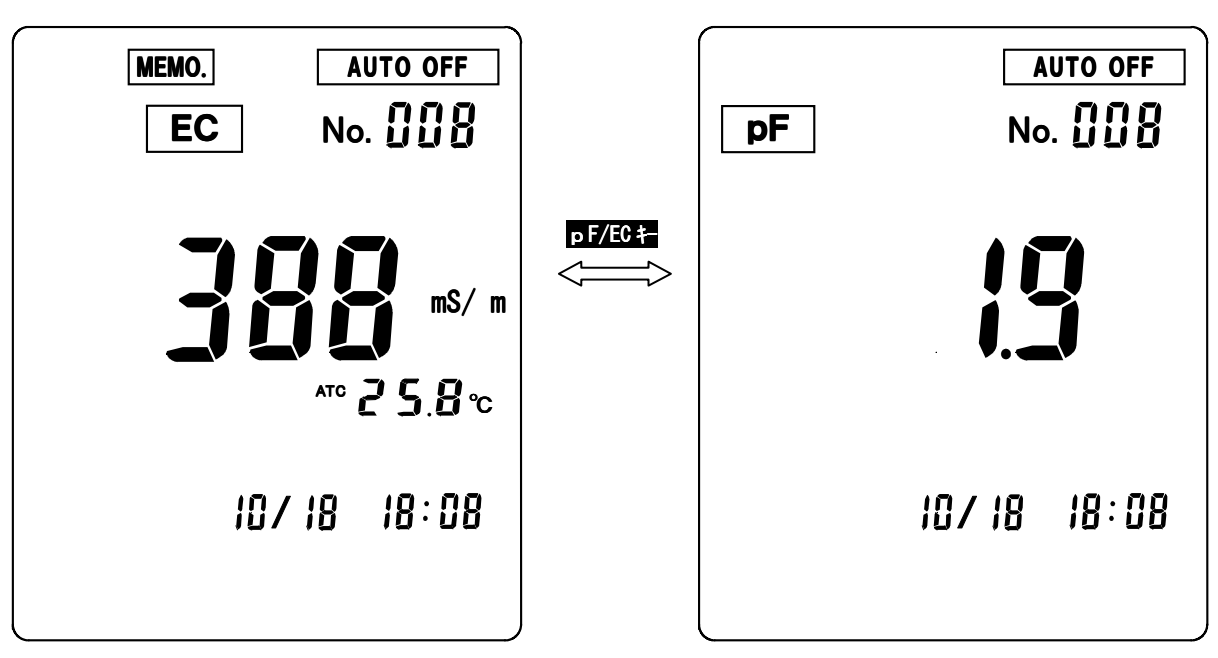

(EC 測定画面)

(水分測定画面)

## <u>1. 梱包内容</u>

| 分類  | 名称                | 型名      | 数量 | 外観                                     |
|-----|-------------------|---------|----|----------------------------------------|
| 本体  | ポータブル p F / E C 計 | PFC-42型 | 1  | 10000000000000000000000000000000000000 |
| 添付品 | 専用ドライバ            | _       | 1  | J-                                     |
|     | ビニールケース           | _       | 1  |                                        |
|     | ハンドストラップ          | _       | 1  |                                        |
|     | *単3電池(サンプル提供品)    | _       | 2  |                                        |
|     | コネクタキャップ          | _       | 1  |                                        |
|     | 取扱説明書             | —       | 1  |                                        |

注 意

\*:本電池は、サンプル提供品です。電池寿命が極端に短い場合がありま すので、市販の単3アルカリ乾電池をご購入の上、交換して下さい。

### 2. 仕様

# <u>2. 仕様</u>

|          |        |          | 土壤用EC(電気伝導率)/pF(水分)計         |                   |  |  |
|----------|--------|----------|------------------------------|-------------------|--|--|
|          | 装置名    |          | チャンネル1                       | チャンネル2            |  |  |
|          |        |          | 土壤用EC計                       | 土壤用pF計            |  |  |
| 按結可能雪極   |        |          | EI 2121—KM 刑                 | EL2124-KM 型(標準)   |  |  |
|          | 女心心可能的 | 电1º쓰     |                              | EL2127-KM 型(高pF用) |  |  |
|          | 測定方式   | ť        | 交流2電極法                       | 電気抵抗測定方式          |  |  |
|          | 表示     |          | EC, 温度、時刻(月日、時分)             | 水分、時刻(月日、時分)      |  |  |
|          |        |          | 同時表示                         | 同時表示              |  |  |
|          |        | 範囲       | 0~500mS/m                    |                   |  |  |
|          | EC     | 分解能      | 1mS/m                        | _                 |  |  |
|          |        | 表示範<br>囲 | 0 <b>~</b> 1999mS/m          | _                 |  |  |
| 201      |        | 筋囲       | _                            | 標準:pF1. 5~2. 9    |  |  |
| 測        |        | 甲C巴口     |                              | 高pF用:pF2. 5~3. 9  |  |  |
| 範        | рF     | 分解能      | —                            | 0. 1pF            |  |  |
| 囲        | 囲      |          |                              | 標準:pF1. 5~2. 9    |  |  |
|          |        | 囲        |                              | 高pF用:pF2. 5~3. 9  |  |  |
|          |        | 範囲       | 0∼50°C                       |                   |  |  |
|          | 迴度     | 分解能      | 0. 1°C                       |                   |  |  |
|          | 加及     | 表示範      |                              | _                 |  |  |
|          |        | 囲        | 0.0 00.00                    |                   |  |  |
| ż        | 温度補償筆  | 範囲       | 自動0~50℃(25℃換算)               | _                 |  |  |
| セル定数自動読込 |        |          | 有                            | -                 |  |  |
| セ        | ル定数測定  | 官方法      | 指定標準液による校正                   | _                 |  |  |
|          |        |          | カスタムLCD表示器                   |                   |  |  |
|          | 表示器    |          | 2チャンネル接続時でも、どちらか一方のチャンネル測定値  |                   |  |  |
|          |        |          | のみ表示可。測定チャンネル(表示チャンネル)は手動切換。 |                   |  |  |
| 防水構造*1   |        |          | JIS C 0920 保護等級7(防浸形)        |                   |  |  |
| 時計機能     |        |          | 内蔵(測定時、月                     | <b>] 日、時分表示</b> ) |  |  |
| <b></b>  | タイエニン  | ・/内容     | 100                          | 100               |  |  |
| ,        |        |          | (測定時刻、測定値、温度) (測定時刻、測定)      |                   |  |  |
|          |        |          | 1. 手動メモリ(キー操作による。)           |                   |  |  |
| ヺ        | ータメモリ  | 機能       | 測定値のメモリ。                     |                   |  |  |
|          |        |          | 2. データロギング測定機能時の自動メモリ        |                   |  |  |

2. 仕様

|                              | 土壤用EC/pF計                                                                                                    |                                                         |  |  |  |
|------------------------------|----------------------------------------------------------------------------------------------------|---------------------------------------------------------|--|--|--|
|                              | チャンネル1                                                                                                    | チャンネル2                                                  |  |  |  |
|                              | 土壤用EC計                                                                                                    | 土壤用pF計                                                  |  |  |  |
|                              | ー定時間毎に電源を立ち上に<br>値を自動的にメモリし、その<br>により、長期間のデータ観察                                                                     | ザ、 <u>電源ON後2分後に測定</u><br>D後電源を自動的に切ること<br>Wを行うことができる機能で |  |  |  |
| テータロキンク測定機能                  | す。<br>( <b>設定間隔: 1 0 分~ 2 4 時間</b><br>測定ON時間: 2分固定                                                                  | 100分、1分単位で設定可。)                                         |  |  |  |
| 印字機能*2                       | インターフェース標準装備                                                                                                    | 外部プリンタはオプション                                            |  |  |  |
| 印字内容/方法                      | 外部プリンタ接続時<br>1. 測定値の印字<br>・マニュアル印字<br>・メモリデータの印字                                                                    |                                                         |  |  |  |
| セル定数測定履歴                     | 最新のセル定数測定データ<br>(校正時刻、セル定数)                                                                                         | _                                                       |  |  |  |
| RS-232C<br>インターフェース*2        | 標準<br>(1)伝送方式:調歩同期式、<br>(2)通信速度:9600(bps)<br>(3)キャラクタ構成<br>スタートビット:1ビット<br>データ長:8ビット<br>パリティチェック:なし<br>ストップビット:2ビット | 装備<br>≝二重                                               |  |  |  |
| アナログ出力<br>(EC/pFどちらかを出<br>力) | 標準装備<br>EC出力(0~1999mS/m<br>→0~1V)<br>温度出力(0~100℃<br>→0~1V)                                                          | 標準装備<br>pF出力(フルスケール<br>→0~1V)                           |  |  |  |
| 電源                           | 単3電池2本又はAC                                                                                                    | アダプタ(オプション)                                             |  |  |  |
| 電池寿命                         | 連続約                                                                                                    | 50時間                                                    |  |  |  |
| 本体寸法<br>(突起含まず)              | <br>約187. 5(縦)×37                                                                                                   | 7.5(高)×75(幅)mm                                          |  |  |  |
| 本体重量                         | 約310g                                                                                                    |                                                         |  |  |  |
| 動作温度範囲                       | 0~40°C                                                                                                    |                                                         |  |  |  |

\*1:電極非接続時、オプション外部入出力使用時無効。

\*2:同時に使用することはできません。

## <u>3. 各部の名称説明</u>

### <u>本体/(操作パネル)</u>

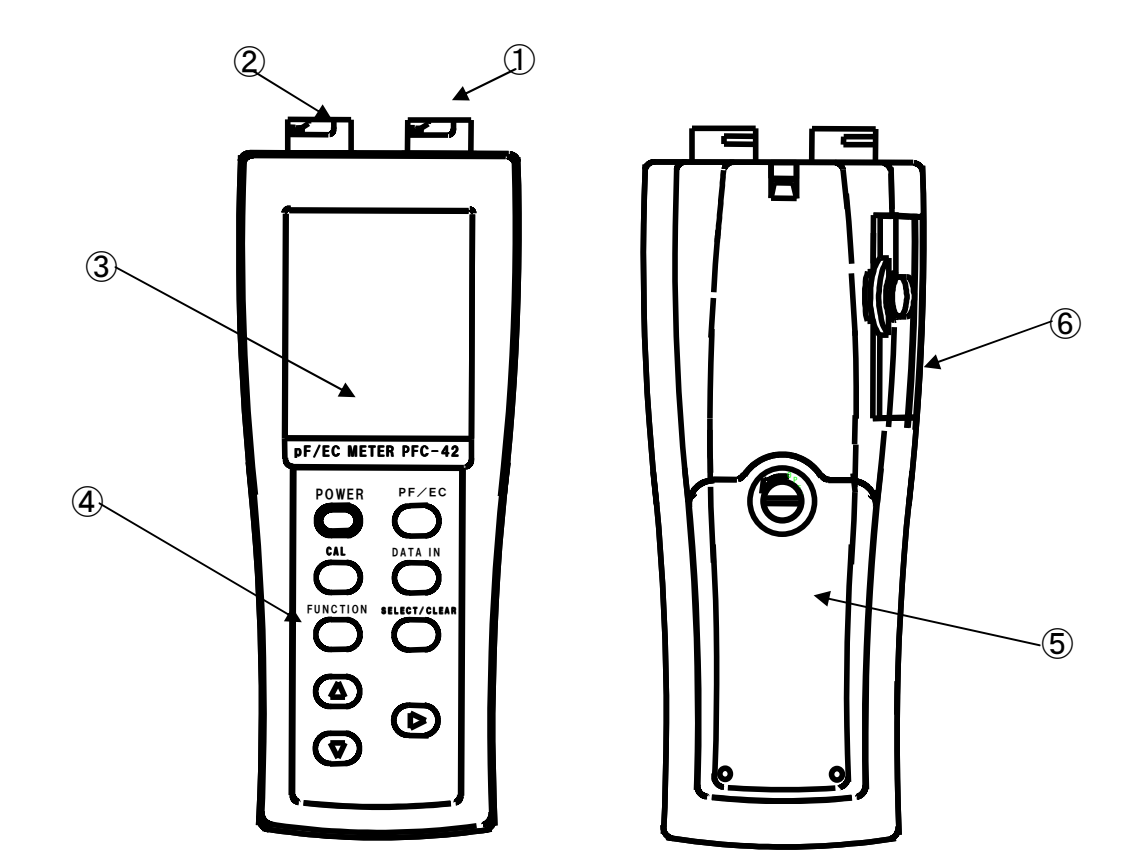

| 1 | ECセンサ接続月     | 月コネクタ(チャンネル1)             |
|---|--------------|---------------------------|
| 2 | pFセンサ接続月     | 月コネクタ(チャンネル2)             |
| 3 | 表示部          |                           |
| 4 | 操作パネル        |                           |
|   | POWER キー     | 電源ON/OFFを行うためのキーです。       |
|   | pF/EC キー     | EC/pFの測定チャンネル (測定表示画面)切換。 |
|   |              | 押す毎にEC/pF測定チャンネルが切り換わります。 |
|   | CAL キー       | ECセンサの校正実行時に使用します。        |
|   | FUNCTION +-  | 機能の設定/解除を行う場合に使用します       |
|   | ▲▼▶キー        | 数値設定(数値アップ/ダウン、桁移動)や、機能選  |
|   |              | 択の切換の際に使用します。             |
|   | DATA INキー    | データをメモリする場合に使用します。データをメモ  |
|   |              | リする場合や、外部プリンタを接続した場合は、手動  |
|   |              | 印字する場合に押します。              |
|   | SELECT/CLEAR | 測定項目/設定項目を選択する場合や、校正データ等  |
|   |              | を削除する場合に使用します。            |
| 5 | 電池カバー        |                           |
| 6 | 出カカバー        |                           |

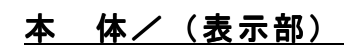

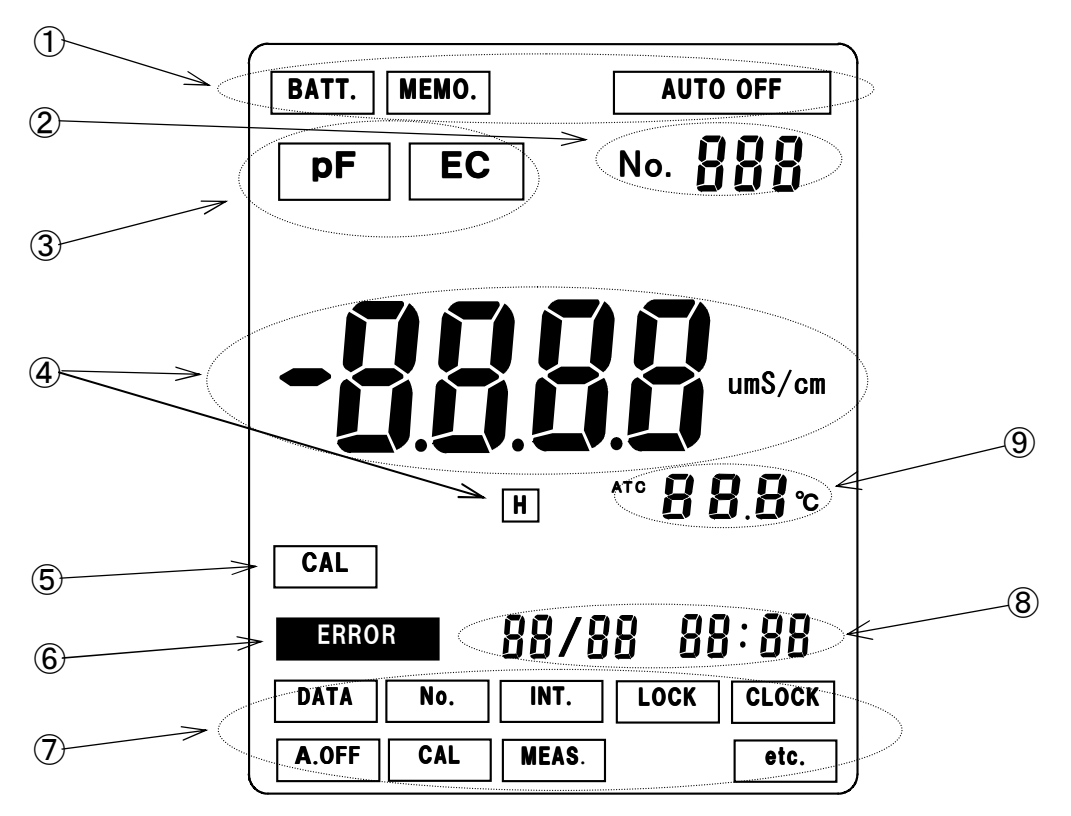

| $\bigcirc$               | BATT.<br>: 乾 電 池 か 消 耗 し 、 電 池 父 揆 の 必 晏 な 時 点 灯 し ま 9 。 |
|--------------------------|----------------------------------------------------------|
|                          | <u>MEM0. :</u> E C センサ(メモリ内蔵)接続時に点灯します。                  |
|                          | AUTO OFF :点灯時、オートパワーオフ機能設定状態。60分以上、キー                    |
|                          | 操作がない場合は本体の電源が自動的に切れます。                                  |
| 2                        | データメモリナンバ表示部。(1-100)                                     |
| 3                        | 測定項目表示エリア。                                               |
|                          | pF : 水分測定切換時点灯。                                          |
|                          | EC : EC 測定切換時点灯。                                         |
| 4                        | 測定値表示部。(機能設定時:設定値表示)                                     |
|                          | H: pF測定時に高pFセンサ設定になっている場合に点灯します。                         |
| 5                        | CAL : ECセンサのセル定数測定時に点灯します。                               |
| 6                        | エラー表示:校正エラーや機器異常時に点滅します。                                 |
| $\overline{\mathcal{O}}$ | 機能設定メニュー表示エリア。測定画面で FUNCTION キーを押すと機能設                   |
|                          | 定画面に切り換わり、表示エリアの各表示項目が表示されます。▲▼▶キ                        |
|                          | ーで各機能設定項目を選択します。点滅している表示項目で                              |
|                          | SELECT/CLEAR キーを押すと、各機能設定画面に切り換わります。                     |
|                          | DATA:メモリデータの確認/表示を行う場合に選択します。                            |
|                          | No. : データナンバの設定を行う場合に選択します。                              |
|                          | INT.:データロギング測定を行う場合に選択します。                               |
|                          | LOCK : キーロック機能のON/OFF設定を行う場合に選択します。                      |
|                          | キーロック機能をONにしますと、測定画面で点灯します。                              |
|                          | CLOCK:時刻設定を行う場合に選択します。                                   |
|                          | A. 0FF:オートパワーオフ機能のON/OFF設定を行う場合に選択し                      |
|                          | ます。                                                      |
|                          | CAL: ECセンサのセル定数測定を実施する場合の標準液設定時に                         |
|                          |                                                          |
|                          | MEAS. EC測定時におけるSI単位/旧単位表示切換設定時に選択                        |
|                          | します。水分測定時における標準/高濃度用のレンジ切換設                              |
|                          | 定時に選択します。                                                |
|                          | etc.::その他の機能設定(オプション機器の選択等)を行う場合に                        |
|                          |                                                          |
| 8                        | 時計表示 月/日 時:分 時間は24時間表示になります。                             |
| 9                        | 温度表示エリア:EC測定時のみ表示。                                       |
|                          | ATC : 温度補償による測定の場合点灯します。                                 |

### <u>4. 準備</u>

### <u>1. ハンドストラップの取付</u>

添付のハンドストラップを下図の様に取り付けます。(取付方法は、携帯電話のハンド ストラップと同様です。)

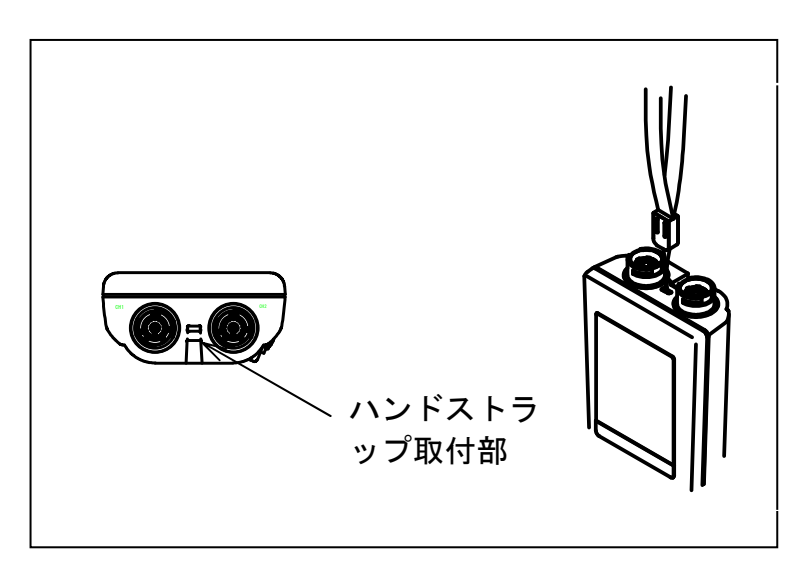

<u>2. 専用ドライバの取付</u>

専用ドライバをハンドストラップに下図の如く、取り付けます。

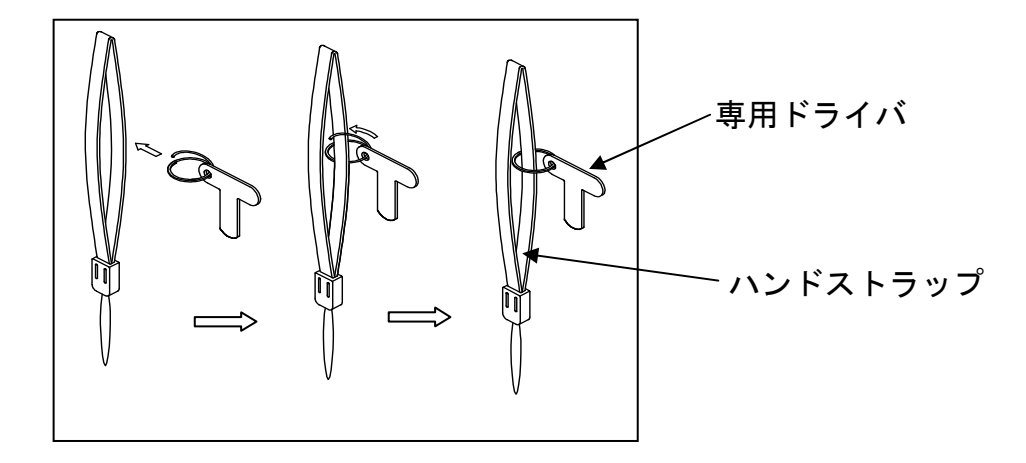

#### <u>3. 乾電池の取付</u>

 添付の専用ドライバを用いて、電池カバーの ネジを矢印方向に180度以上回し、カバーを ゆるめます。

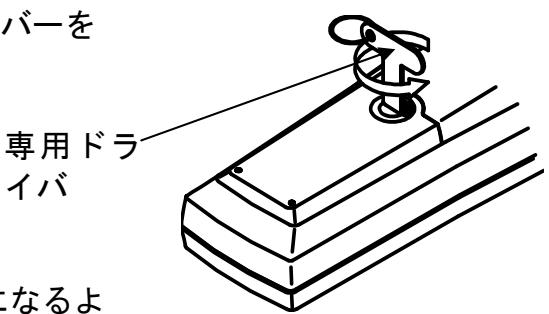

② 本体をひっくり返す(電池カバーが下になるようにする。)とネジの頭がでてきます。指先で引っ張るか又は専用ドライバを、下図の如くネジ部に差し込み、矢印方向に引っ張りながら、カバーを外します。

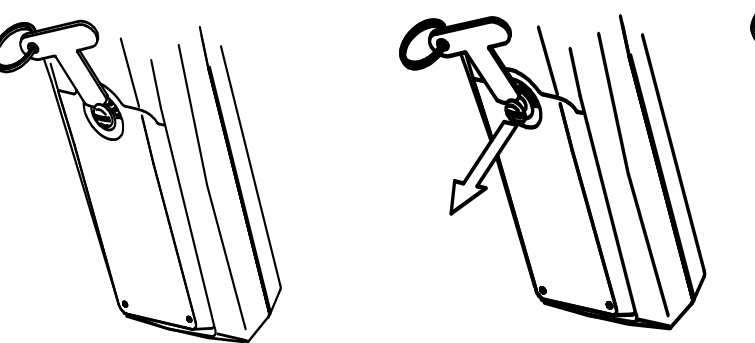

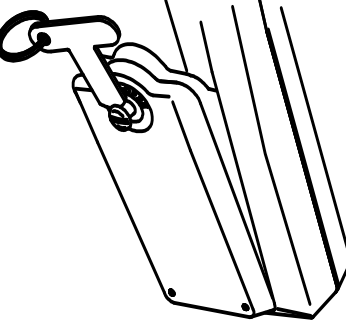

③ 乾電池の装着方向を確認します。

装着方向を確認します。

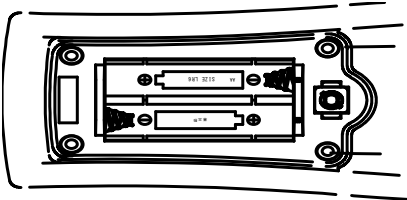

④ 電池装着部に単3形アルカリ乾電池2本を装着します。電池による駆動時間はアルカリ電池を使用した場合、約40時間です。
 (駆動時間は、電池性能、使用環境等により異なる場合があります。)

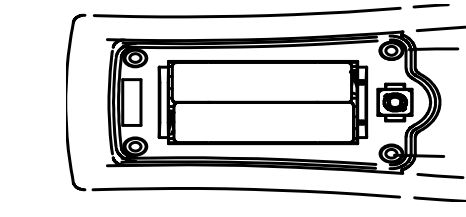

電池を装着します。

注意
 ・装着時には+-を間違えないように気をつけて下さい。
 ・ 電池の交換時期につきましては、乾電池の交換を

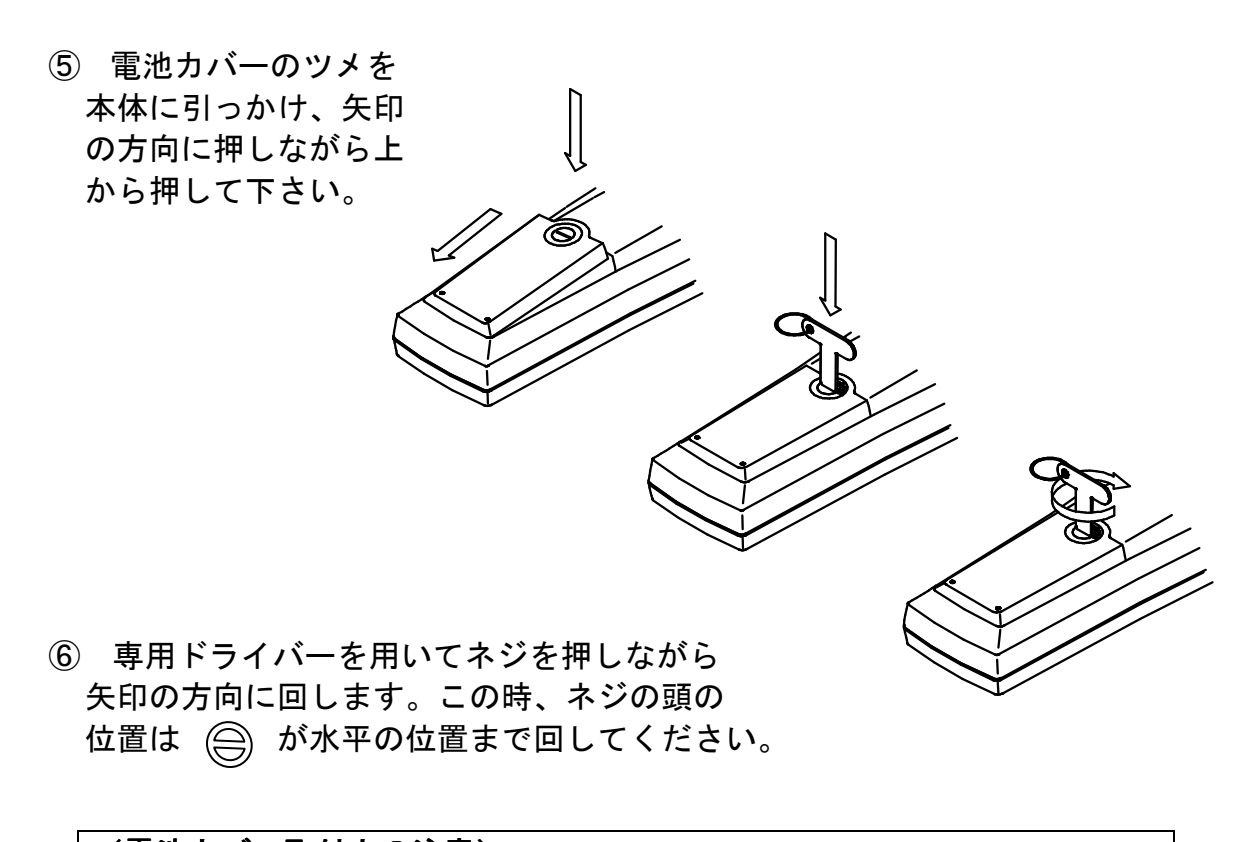

 (電池カバー取付上の注意)
 本体側(受け側)の電池カバー装着部の溝にシリコンパッキンが正しく 装着されているか確認して下さい。(シリコンパッキンが溝から外れて いたりした場合は、正しく装着して下さい。)
 ・シリコンパッキンに、キズ、ゴミ等が付着していないか確認して下さい。

#### 4. コネクタキャップの取付

使用しないセンサ側のコネクタに、コネクタキャップを取り付けて下さい。 使用するセンサの接続間違えを防げます。又、使用しないチャンネルの防水、防塵に もなります。

### <u>5. センサの接続</u>

- ① 電源がOFFであることを確認して下さい。
- ② 電極プラグ先端にある"〇"印を上にして、本体上部の電極ジャックにまっすぐ差し込みます。

(注意) <u>接続するチャンネルを</u> <u>間違えないようにして</u> <u>下さい。</u> チャンネル1:ECセンサ チャンネル2:水分センサ

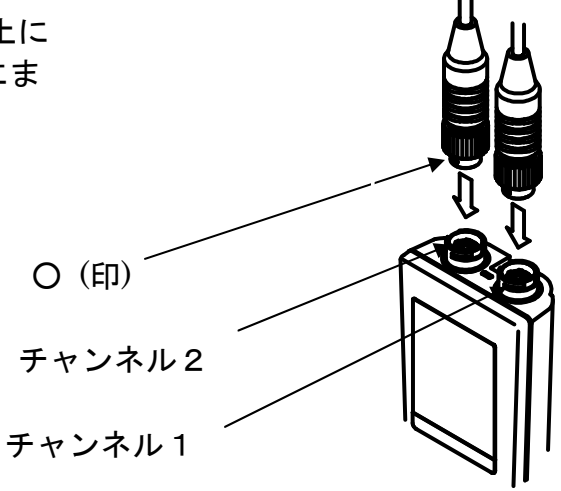

 ③ 固定リングのみを回し、電極 プラグを固定します。このとき、 プラグ本体は回さないで下さい。

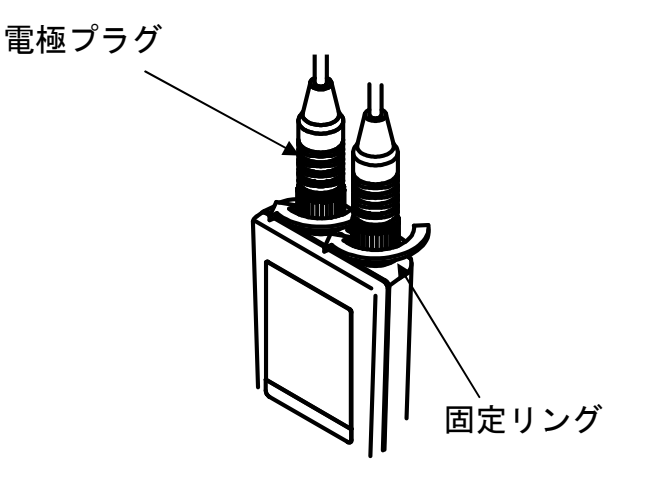

| 注意                        |
|---------------------------|
| ・電極プラグを脱着するときには必ず電源が切れている |
| ことを確認してからおこなってください。       |
| ・電極プラグを脱着するときにプラグ自体を回したり、 |
| 左右に動かしますと端子およびコネクタ部を破損させ  |
| ることがあります。まっすぐに抜き差しして下さい。  |

## <u>5. 測定</u>

### <u>5-1.土壤EC測定</u>

### <u>1. 電源の投入</u>

POWERキーを押すと、初期処理画面を数秒表示した後、下記土壌 EC測定画面へ切り換わります。画面表示がpF測定画面になっている場合は、PF/ECキーを押し、EC測定画面に切り換えてください。

(初期処理画面)

| (測定画面)                          |                     |  |
|---------------------------------|---------------------|--|
| MEMO.<br>EC                     | AUTO OFF<br>No. 008 |  |
| <b>388</b> mS/ m<br>ATC 28.8 °C |                     |  |
| 10/                             | 18 18:08            |  |

#### 2. 時刻合わせ

ご購入後初めてご使用になる場合や、時計表示が実際の時刻より、大き くずれている場合に、時刻あわせを行います。

(設定方法)

- ・測定画面にて FUNCTION キーを押します。(機能設定初期画面に切り換わります。)
- ・機能設定初期画面にて▲ ▶ キーにより設定項目を選択します。CLOCK を点滅させます。
- ・ <u>SELECT/CLEAR</u>キーを押します。(時刻設定画面に切り換わります。)

▶キを押 していく MM DATA No. INT. LOCK CLOCK DATA No. INT. LOCK  $\overline{\mathbf{w}}$ 2222 A.OFF CAL MEAS. etc. A.OFF CAL. MEAS. etc. SELECT/CLEAR +-(時刻設定画面) 最初に年の十位が点滅します。 ▶ キーを押す毎に、点滅箇所が 年の一位→ 月→日の十位→日の一位→時の十位→時の一 位→分の十位→分の一位→年の十位と移動し ていきます。 点滅箇所で▲▼キーにより数値設定を行いま す。 時刻あわせの設定値を確認後、FUNCTION キー を押します。(時刻設定選択画面に戻ります。) 更に、 **FUNCTION** キーを押すと測定画面に戻り ます。 88/88 88:88 CLOCK

(機能設定初期画面)

(時刻設定選択画面)

3. 校正(セル定数の測定)

校正は必ず、SI単位(S/m)にて実施して下さい。 セル定数の測定を定期的に実施して下さい。

- ① 純水を入れた洗瓶と塩化カリウム標準液を用意します。
- メーター本体にセンサを接続 ECセンサをメーター本体のチャンネル1コネクタに接続して POWERキーを押し、EC測定画面を表示させます。この時、測定画 面に BATT.マークが点灯していないか確認してください。マーク点灯の 場合は、乾電池を交換して下さい。
- ③ センサ先端に被せてある純水キャップを外し、純水で洗い、ティッシュペーパーで軽く水分を拭き取って下さい。
- ④ 5/200mol/L KC 標準液へ センサ先端部を十分洗浄した後、塩化カリウム標準液に浸漬します。で きればスターラ等で標準液を緩く撹拌して下さい。測定値が十分に安定 したことを確認した後、校正操作に移って下さい。 (標準液に浸漬後、約2時間以上は放置して下さい。)

⑤ 校正

測定画面にてECセンサを標準液に浸漬したまま、CALキーをピッという音が2回するまで押します。校正初期画面になり、現在のセル定数が点滅表示されます。CALキーを押します。校正中画面になり、電気伝導率値を表示します(CALマーク点滅)。指示が安定したところで、DATA INキーを押すと新しいセル定数が設定されます。校正が終了し、測定画面に戻ります。

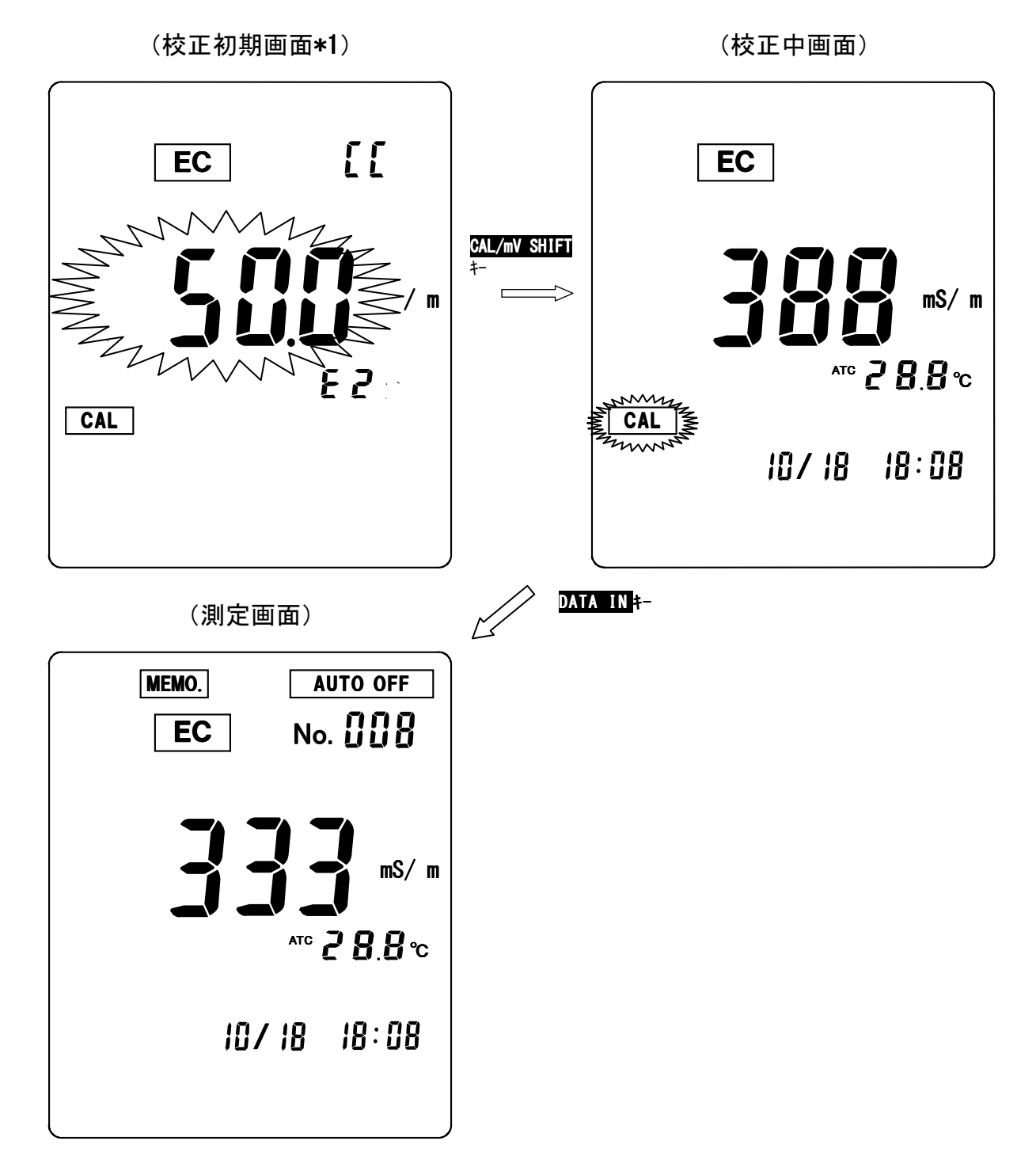

\*1 校正初期画面のセル定数の数値(表示値)について 画面の例では(50.0 E2)=50.0×102=5000/mを示しています。

#### 校正の中止

校正を中止したい場合は、校正中画面にて CAL キーを押します。 (校正が中止され、測定画面に戻ります。)

### 校正(セル定数)データの削除

校正初期画面にて SELECT/CLEAR キーを2秒以上押します。

(校正データが削除され、工場出荷時のセル定数に戻ります。)

#### 校正エラー

センサの劣化等により、校正が正常に実施されない場合以下のようなエラ 一表示がされます。

[校正エラー表示の解除方法]

エラー表示画面にて SELECT/CLEAR キーを押すと、エラー表示が解除され測 定画面に戻ります。校正データはエラー前のデータが残ります。

・校正エラー画面

(機能設定初期画面)

| EC           |  |
|--------------|--|
|              |  |
| CAL<br>ERROR |  |

### 校正用標準液値の設定

原則的には、校正に使用する標準液は、5/200mol/L KC | 溶液となっておりますが、JIS等の標準液等で校正する場合には、使用する標準液値を設定することができます。

#### 標準液値設定範囲:100~999mS

(設定方法)

- 測定画面にて FUNCTION キーを押します(機能設定初期画面に切り換わります)。
- ・機能設定初期画面にて▲ ▶ キーにより設定項目を選択して CAL を点滅させます。
- SELECT/CLEAR キーを押します。(標準液値設定画面に切り換わります。)

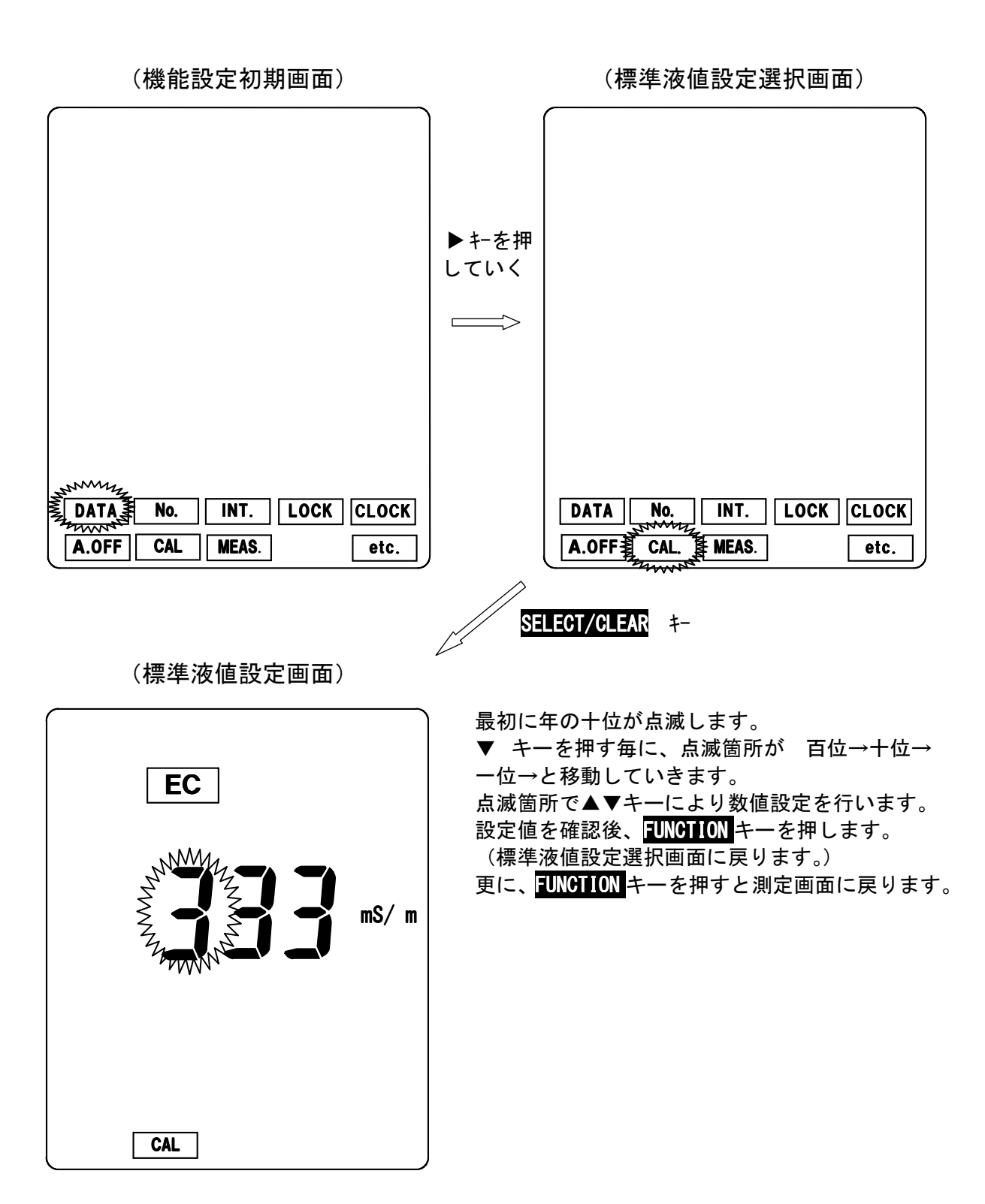

#### <u>4. 土壤 E C 測定</u>

センサは土壤に埋設後、1日以上経過してから測定を開始して下さい。

#### (1) リアルタイム測定(連続測定)

通常の測定画面では、測定値がリアルタイムで表示されます。 測定値が安定した時点で、指示値を読み取って下さい。

(2) データロギング測定(周期ON/OFF測定)

ー定時間毎に電源を立ち上げ、**電源ON後2分後に測定値を自動的にメ** <u>モリ</u>し、その後電源を自動的に切ることにより、長期間のデータ観察を 行うことができます。

(設定間隔:3分~24時間00分、1分単位で設定可。)

注意:本体の電池寿命は約50時間です。長時間の周期測定を行う場合は、 電池寿命を考慮の上、お使い下さい。長期間測定の場合、新しい電池 に交換して下さい。 又、データメモリ数は100で、1時間間隔で測定した場合、4日間 程度のメモリ数です。

#### (2-1)データロギング測定の設定

#### (設定方法)

- ・測定画面にて FUNCTION キーを押します。(機能設定初期画面に切り換わります。)
- ・機能設定初期画面にて▲ ▶ キーにより設定項目を選択し、INT。を点滅させます。
   SELECT/CLEAR キーを押します。(データロギング測定設定画面に切り換わります。)

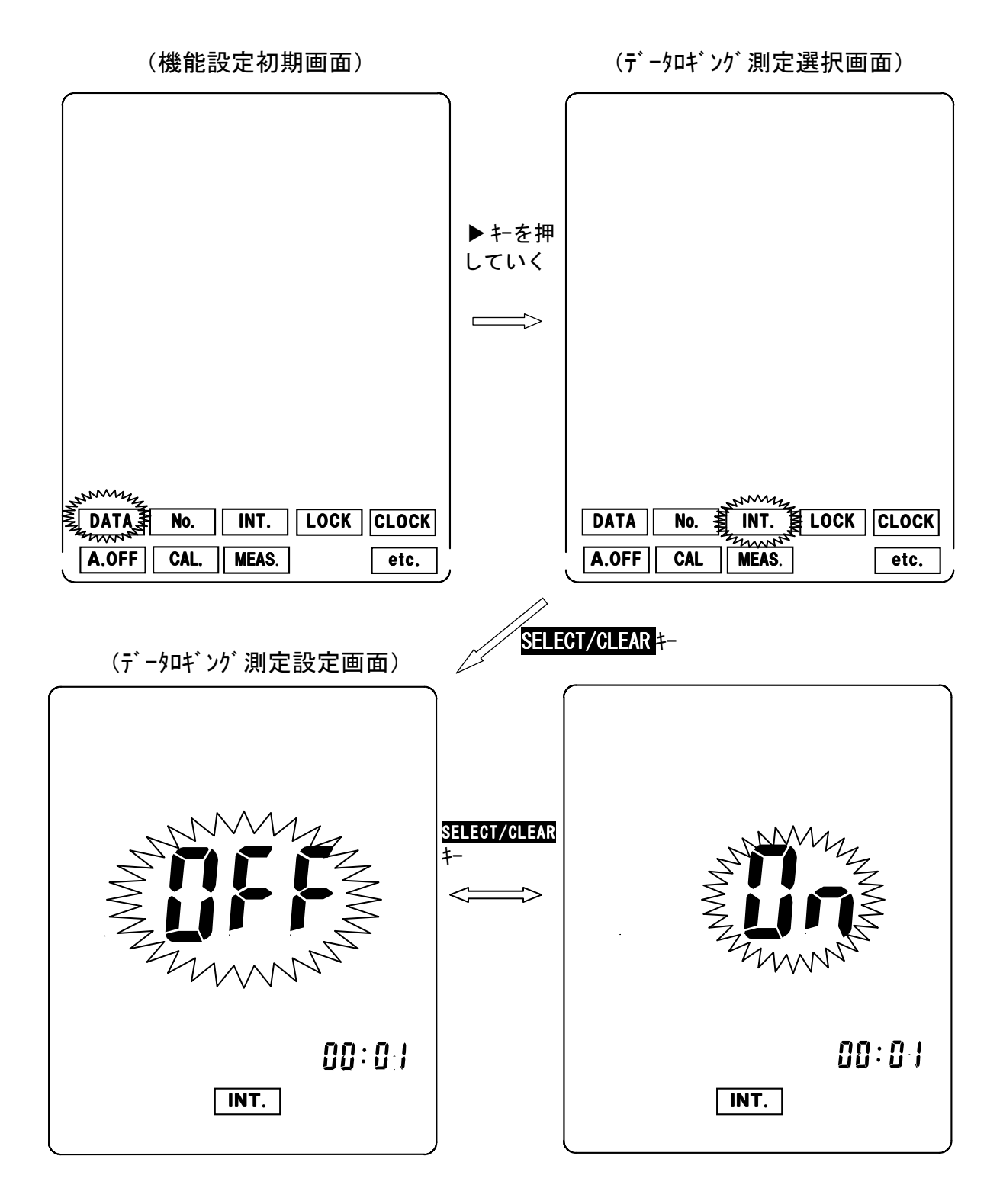

- ・データロギング測定設定画面にて SELECT/CLEAR キーを押す毎に、表示が OFF(データロギング測定解除)、ON(データロギング測定セット) の点滅表示で切り換わります。(表示がOFFの状態で、SELECT/CLEAR キーを押すと、データロギング測定選択画面に切り換わります。更に、 FUNCTION キーを押すと、測定画面に戻ります。)
- ・データロギング測定設定画面にて表示がON(データロギング測定セット)
   で以下の方法で周期時間の設定を行います。

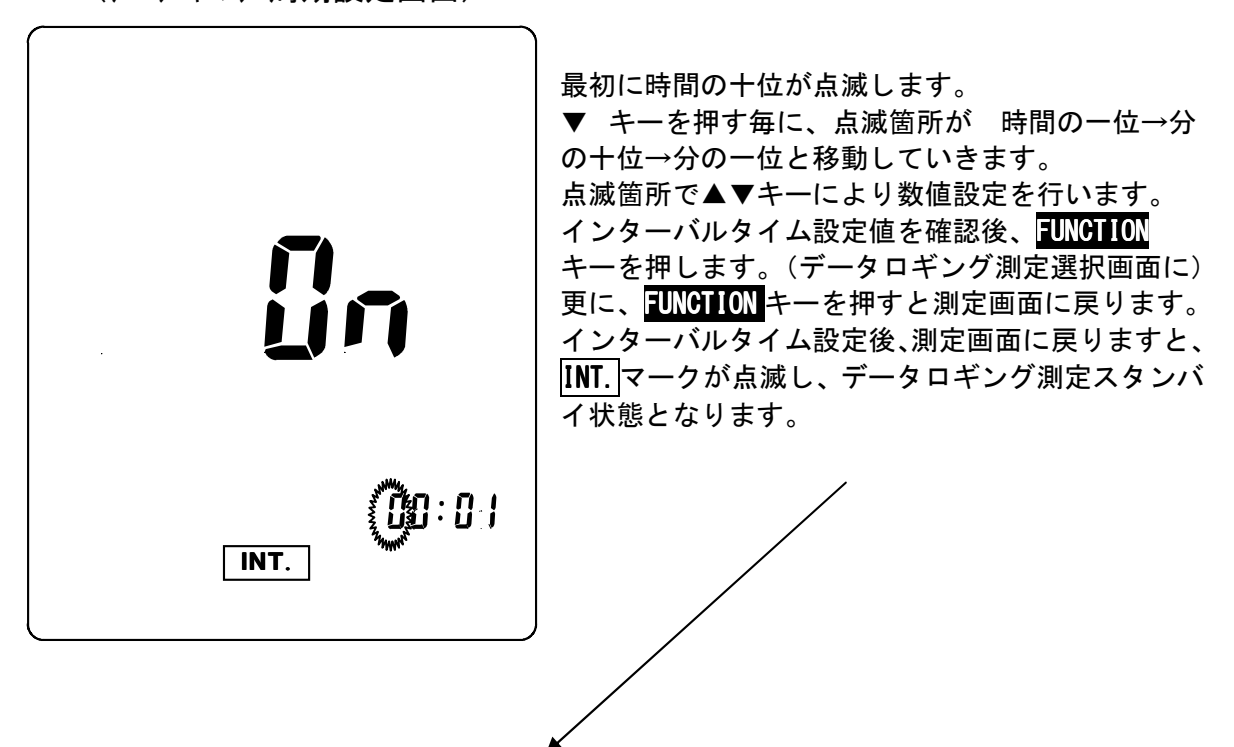

(データロギング周期設定画面)

(データロギング測定スタンバイ画面)

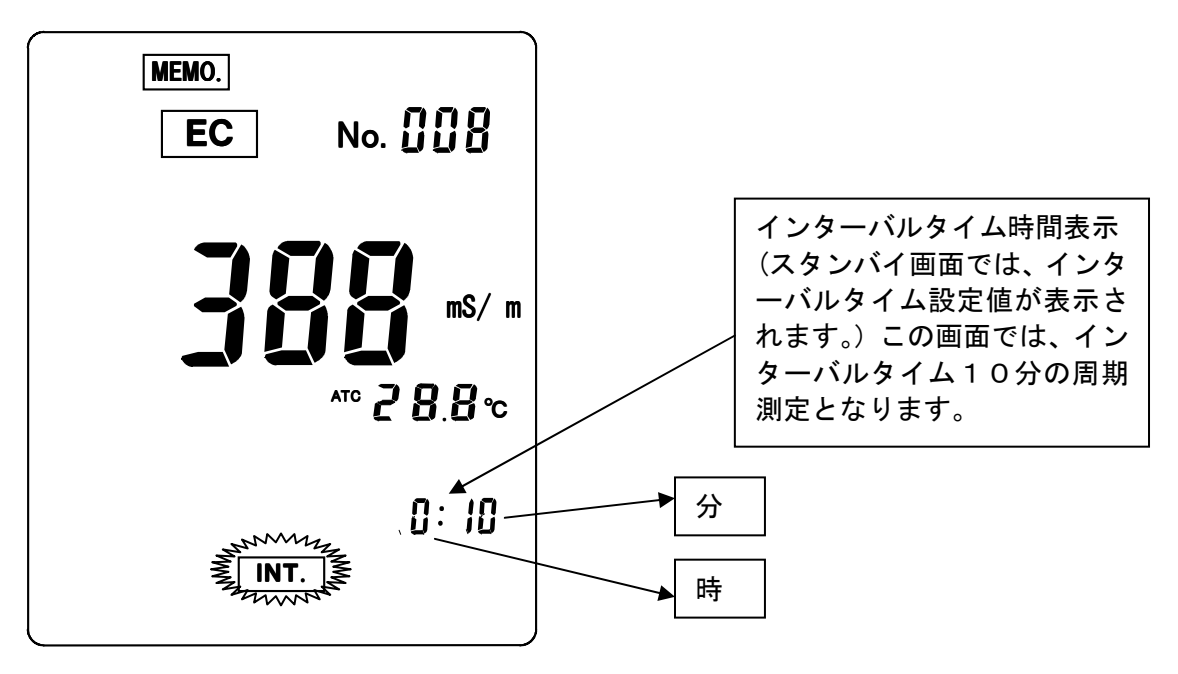

(2-2)データロギング測定の開始

#### (操作方法)

- ・<u>データロギング測定スタンバイ画面</u>にて DATA IN キーを押します。
   <u>データロギング測定画面</u>(INT.マーク点灯)に切り換わります。
   →2分後にデータがメモリされた後、電源がOFFとなり、画面が消えます。
   →データがメモリされる毎にデータナンバが一つ進みます。
- (データロギング測定画面では、通常の時計表示となります。)
- ・設定周期になると電源が立ち上がり、データロギング画面が表示され、同様なデ ータメモリ測定を行います。

(データロギング測定スタンバイ画面)

(データロギング測定画面)

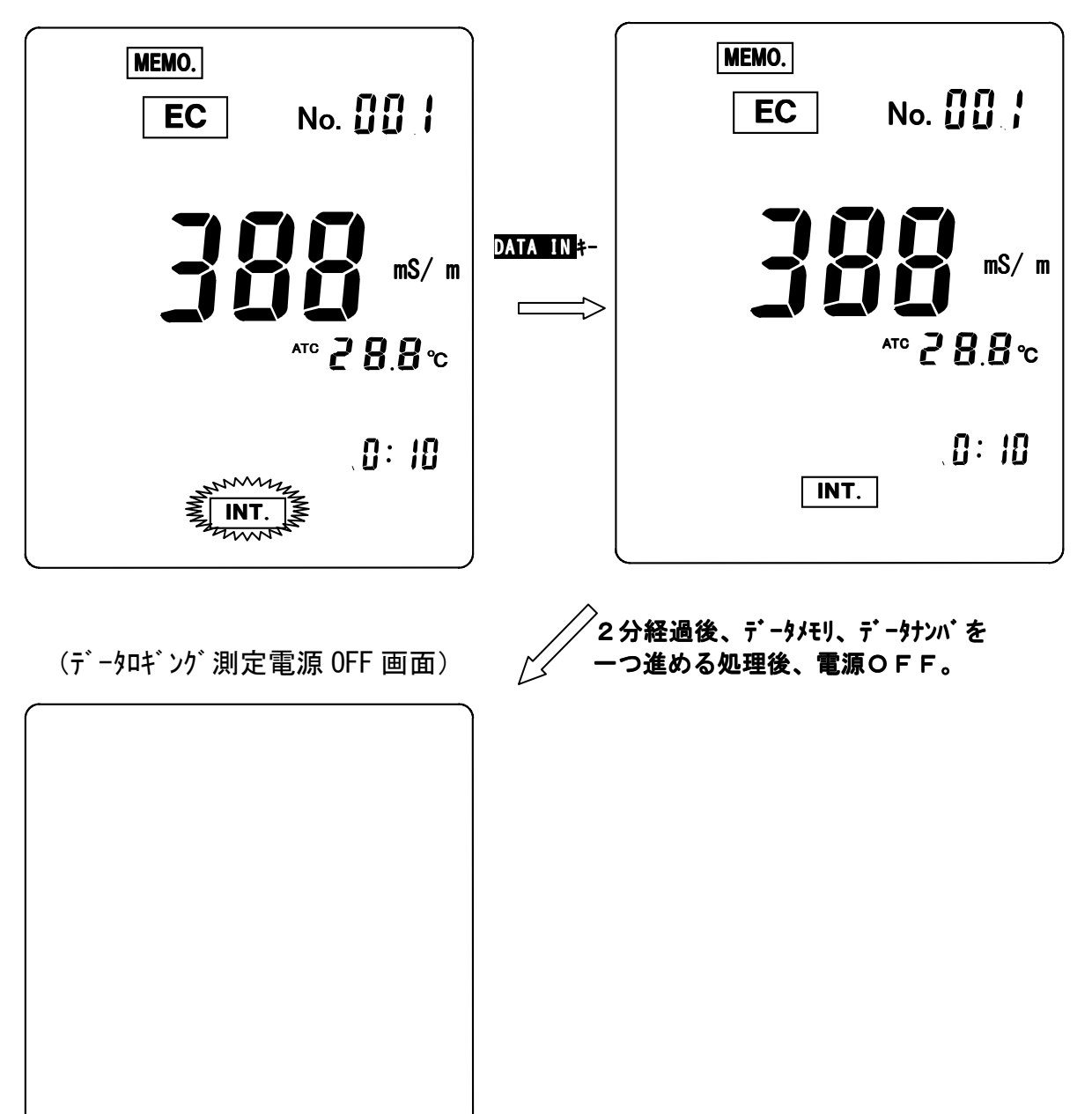

#### (2-3)データロギング測定の解除

#### (操作方法)

- ・スタンバイ状態/測定画面での解除
   データロギング測定の設定に従い、データロギング測定をOFFにします。
   本画面で電源をOFF後、再度電源を立ち上げた場合、データロギング測定は解除されます。
- ・電源OFFでの解除
   電源をONにするとデータロギング測定が解除されます。

#### (3)EC測定の旧単位(S/㎝)表示

原則的にはEC測定はSI単位にて実施して下さい。 旧単位での測定表示を行う場合は以下の設定を行って下さい。 (設定方法)

- ・測定画面にて FUNCTION キーを押します。(機能設定初期画面に切り換わります。)
- ・機能設定初期画面にて▲ ▶ キーにより設定項目を選択し、MEAS. を点滅させます。
- SELECT/CLEAR キーを押します。(測定単位設定画面に切り換わります。)

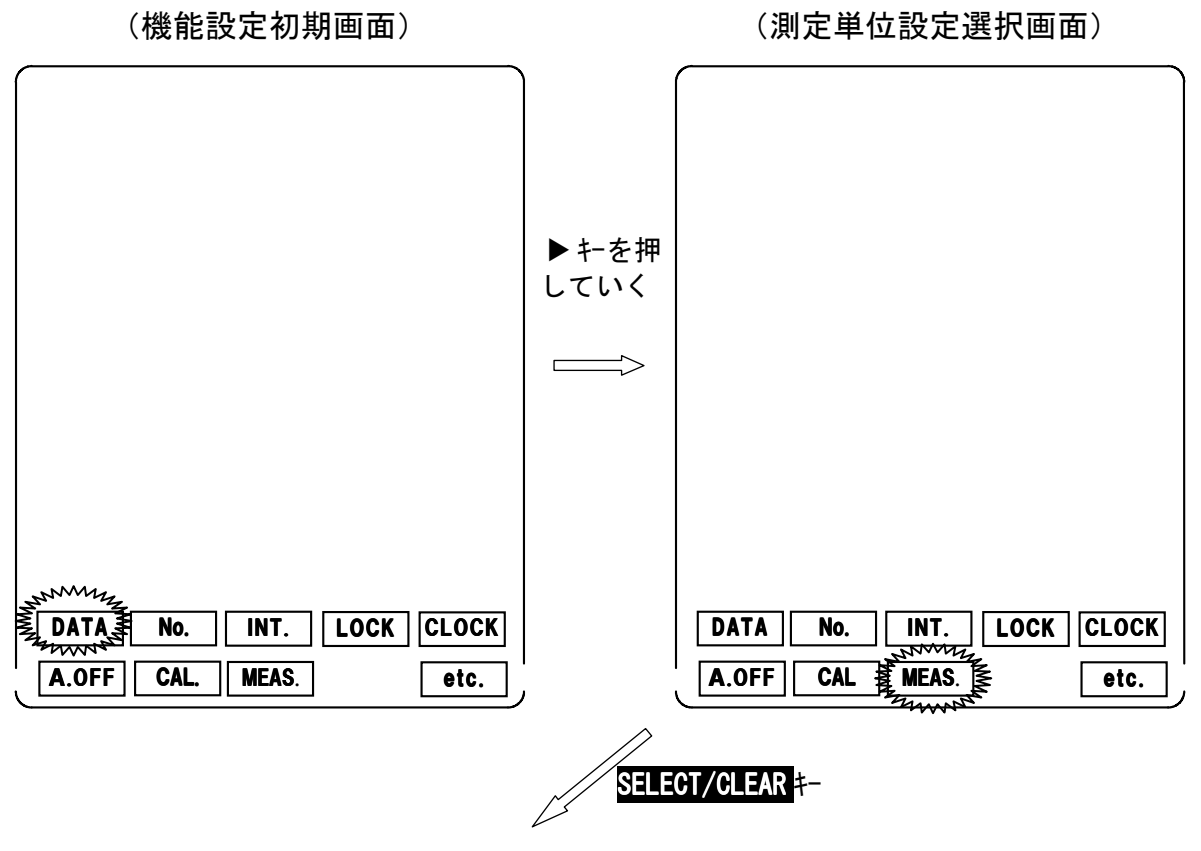

#### (測定単位設定画面:SI単位設定)

(測定単位設定画面:旧単位設定)

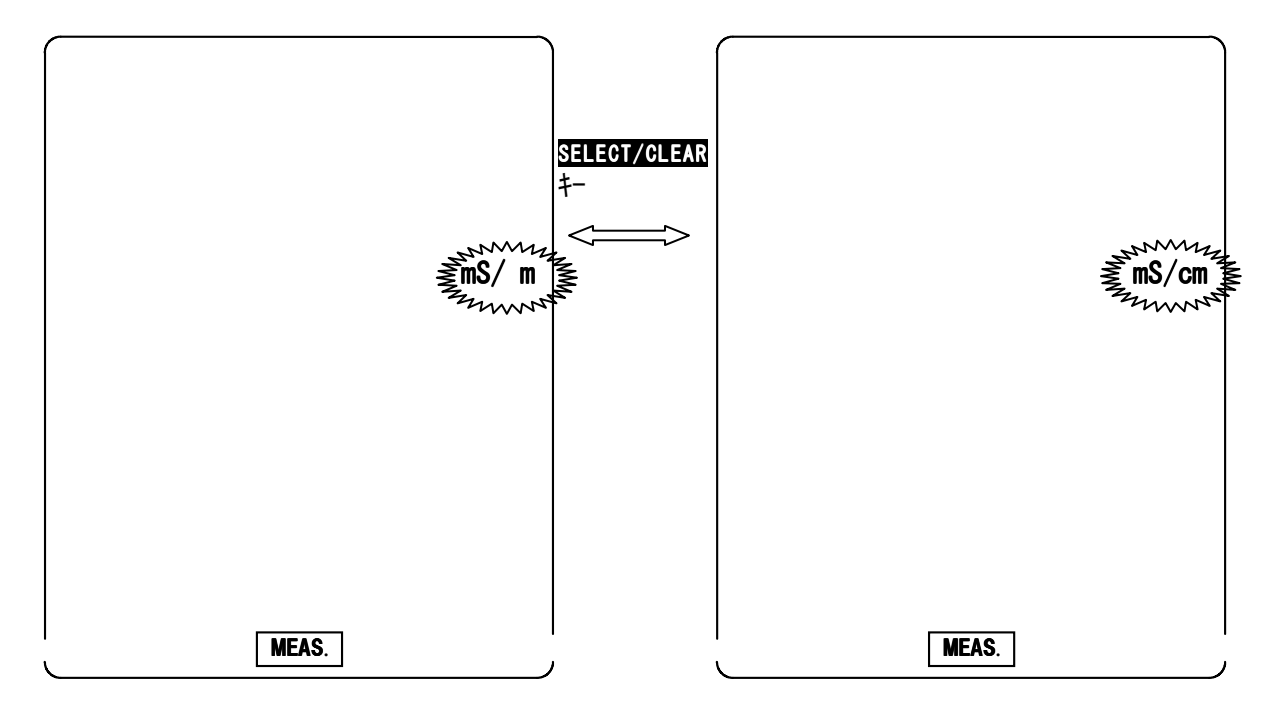
・測定単位設定画面にて SELECT/CLEAR キーを押す毎に、表示が mS/m (SI単位)、mS/cm(旧単位)に切り換わります。
 旧単位点滅の状態で、FUNCTION キーを押すと、測定単位設定選択画面 に戻ります。更に、FUNCTION キーを押すと、測定画面に戻ります。
 (測定表示をSI単位に戻す場合は、SI単位点滅の状態で FUNCTION キーを押します。)

# <u>5-2. 土壤 p F 測定</u>

# <u>1. 電源の投入</u>

POWERキーを押すと、初期処理画面を数秒表示した後、下記土壌 pF測定画面へ切り換わります。画面表示がEC測定画面になっている場合は、PF/ECキーを押し、pF測定画面に切り換えて下さい。

(初期処理画面)

|    | Ţ            |
|----|--------------|
|    | (水分測定画面)     |
| pF | AUTO OFF     |
|    |              |
|    | 107 18 18:08 |

### 2. 時刻合わせ

ご購入後初めてご使用になる場合や、時計表示が実際の時刻より、大き くずれている場合に、時刻あわせを行います。

(設定方法)

- ・測定画面にて FUNCTION キーを押します。(機能設定初期画面に切り換わります。)
- ・機能設定初期画面にて▲ ▶ キーにより設定項目を選択します。CLOCK を点滅させます。
- SELECT/CLEAR キーを押します。(時刻設定画面に切り換わります。)

(時刻設定選択画面) (機能設定初期画面) ▶キを押 していく MM DATA No. INT. LOCK CLOCK DATA No. INT. LOCK  $\overline{\mathbf{w}}$ 2222 A.OFF CAL MEAS. etc. A.OFF CAL. MEAS. etc. SELECT/CLEAR +-(時刻設定画面) 最初に年の十位が点滅します。 ▶ キーを押す毎に、点滅箇所が 年の一位→ 月→日の十位→日の一位→時の十位→時の一 位→分の十位→分の一位→年の十位と移動し ていきます。 点滅箇所で▲▼キーにより数値設定を行いま す。 時刻あわせの設定値を確認後、FUNCTION キー を押します。(時刻設定選択画面に戻ります。) 更に、 **FUNCTION** キーを押すと測定画面に戻り ます。 88/88 88:88 CLOCK

### <u>3. 土壤 p F 測定</u>

センサは土壤に埋設後、1日以上経過してから測定を開始して下さい。

(1) リアルタイム測定(連続測定)

通常の測定画面では、測定値がリアルタイムで表示されます。 測定値が安定した時点で、指示値を読み取って下さい。

(2) データロギング測定(周期ON/OFF測定)

ー定時間毎に電源を立ち上げ、**電源ON後2分後に測定値を自動的にメ** <u>モリ</u>し、その後電源を自動的に切ることにより、長期間のデータ観察を 行うことができます。

(設定間隔:3分~24時間00分、1分単位で設定可。)

注意:本体の電池寿命は約50時間です。長時間の周期測定を行う場合は、 電池寿命を考慮の上、お使い下さい。長期間測定の場合、新しい電池 に交換して下さい。 又、データメモリ数は100で、1時間間隔で測定した場合、4日間 程度のメモリ数です。

# (2-1)データロギング測定の設定

# (設定方法)

- ・測定画面にて FUNCTION キーを押します。(機能設定初期画面に切り換わります。)
- ・機能設定初期画面にて▲ ▶ キーにより設定項目を選択し、INT。を点滅させます。
   SELECT/CLEAR キーを押します。(データロギング測定設定画面に切り換わります。)

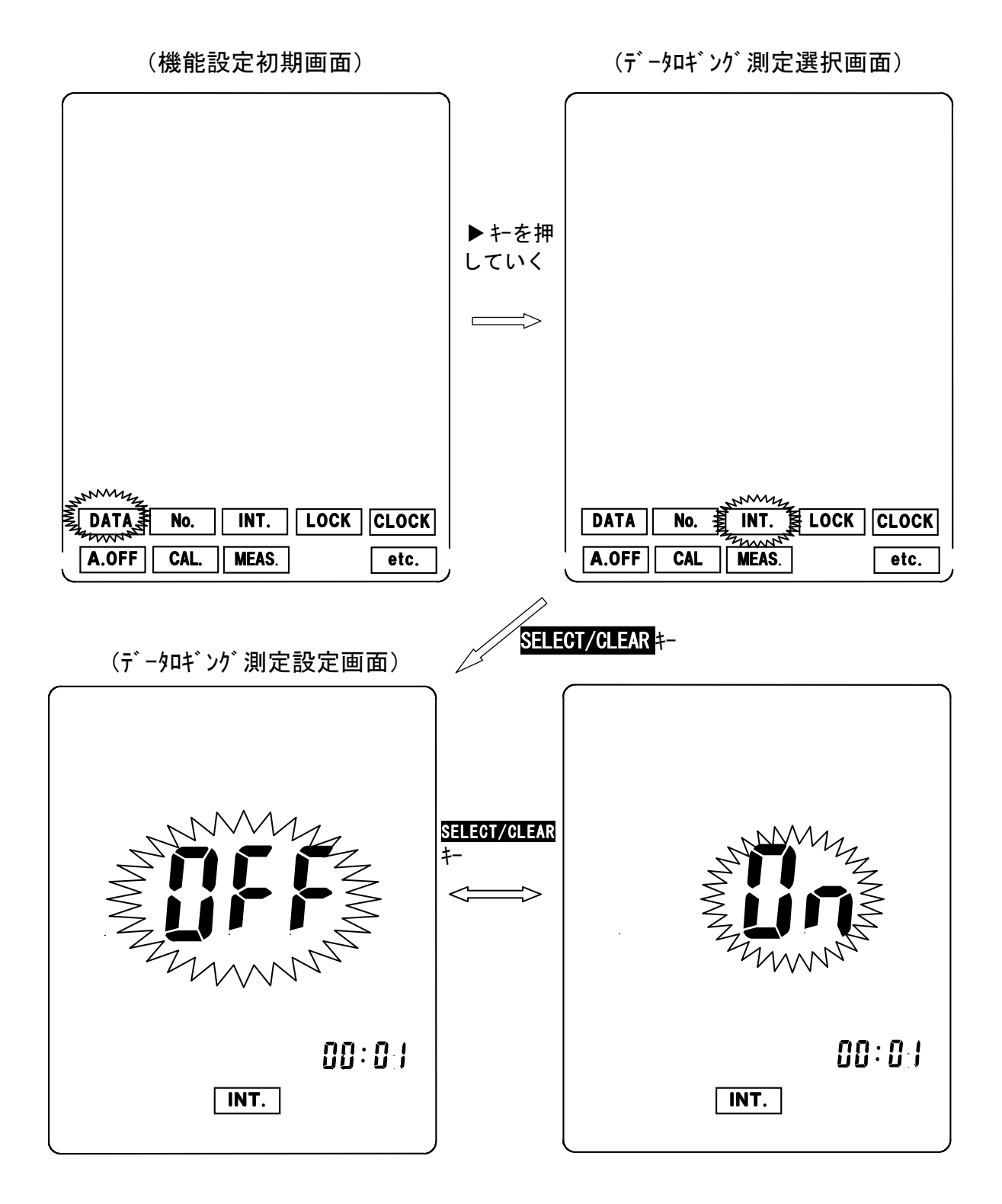

- ・データロギング測定設定画面にて SELECT/CLEAR キーを押す毎に、表示が OFF(データロギング測定解除)、ON(データロギング測定セット) の点滅表示で切り換わります。(表示がOFFの状態で、SELECT/CLEAR キーを押すと、データロギング測定選択画面に切り換わります。更に、 FUNCTION キーを押すと、測定画面に戻ります。)
- ・データロギング測定設定画面にて表示がON(データロギング測定セット)
   で以下の方法で周期時間の設定を行います。

(データロギング周期設定画面)

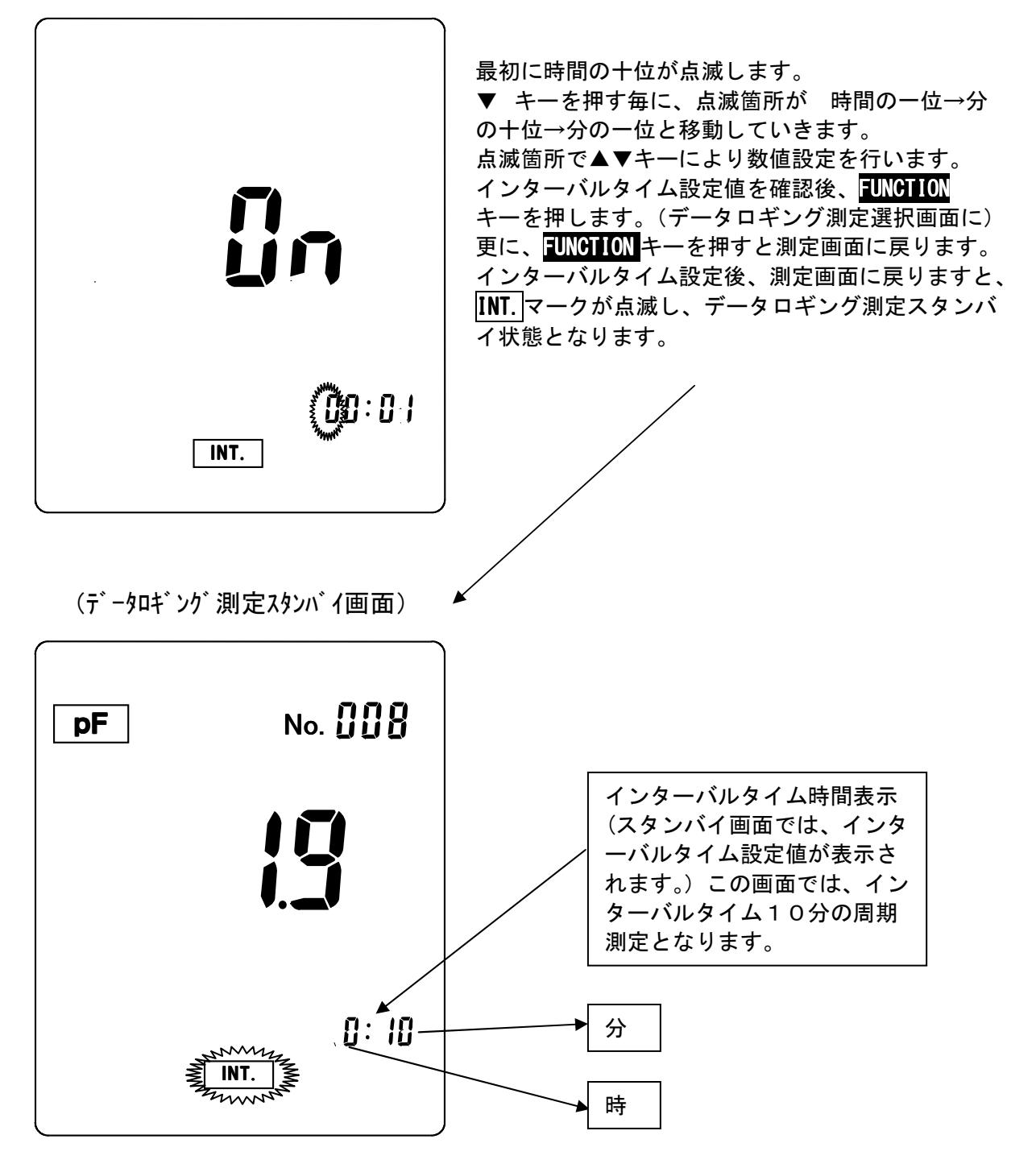

(2-2)データロギング測定の開始

### (操作方法)

- ・<u>データロギング測定スタンバイ画面</u>にて DATA IN キーを押します。
   <u>データロギング測定画面</u>(INT.マーク点灯)に切り換わります。
   →2分後にデータがメモリされた後、電源がOFFとなり、画面が消えます。
   →データがメモリされる毎にデータナンバが一つ進みます。
   (データロギング測定画面では、通常の時計表示となります。)
- ・設定周期になると電源が立ち上がり、データロギング画面が表示され、同様なデ ータメモリ測定を行います。

(データロギング測定スタンバイ画面)

(データロギング測定画面)

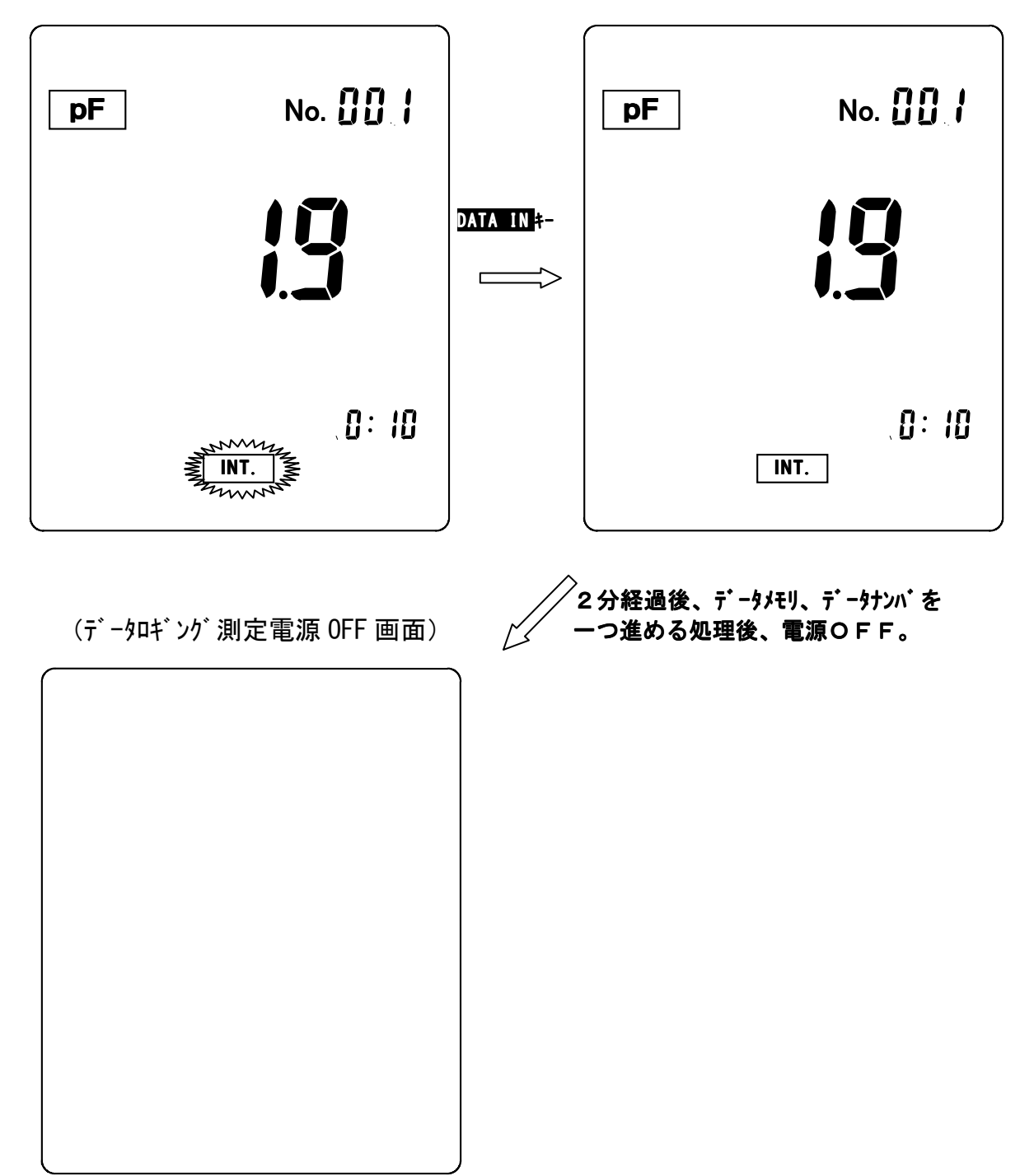

# (2-3)データロギング測定の解除

# (操作方法)

- ・スタンバイ状態/測定画面での解除
   データロギング測定の設定に従い、データロギング測定をOFFにします。
   本画面で電源をOFF後、再度電源を立ち上げた場合、データロギング測定は解除されます。
- ・電源OFFでの解除
   電源をONにするとデータロギング測定が解除されます。

### <u>4. 高 p F 仕様センサ使用時の測定</u>

高pF仕様センサを使用時は、必ず、以下の設定を行って下さい。 その他の機能等の設定方法は標準センサ使用時と全く同一です。

- (設定方法)
  - ・測定画面にて FUNCTION キーを押します。(機能設定初期画面に切り換わります。)
  - ・機能設定初期画面にて▲ ▶ キーにより設定項目を選択し、MEAS. を点滅させます。
- ・SELECT/CLEAR キーを押します。(測定レンジ設定画面に切り換わります。)

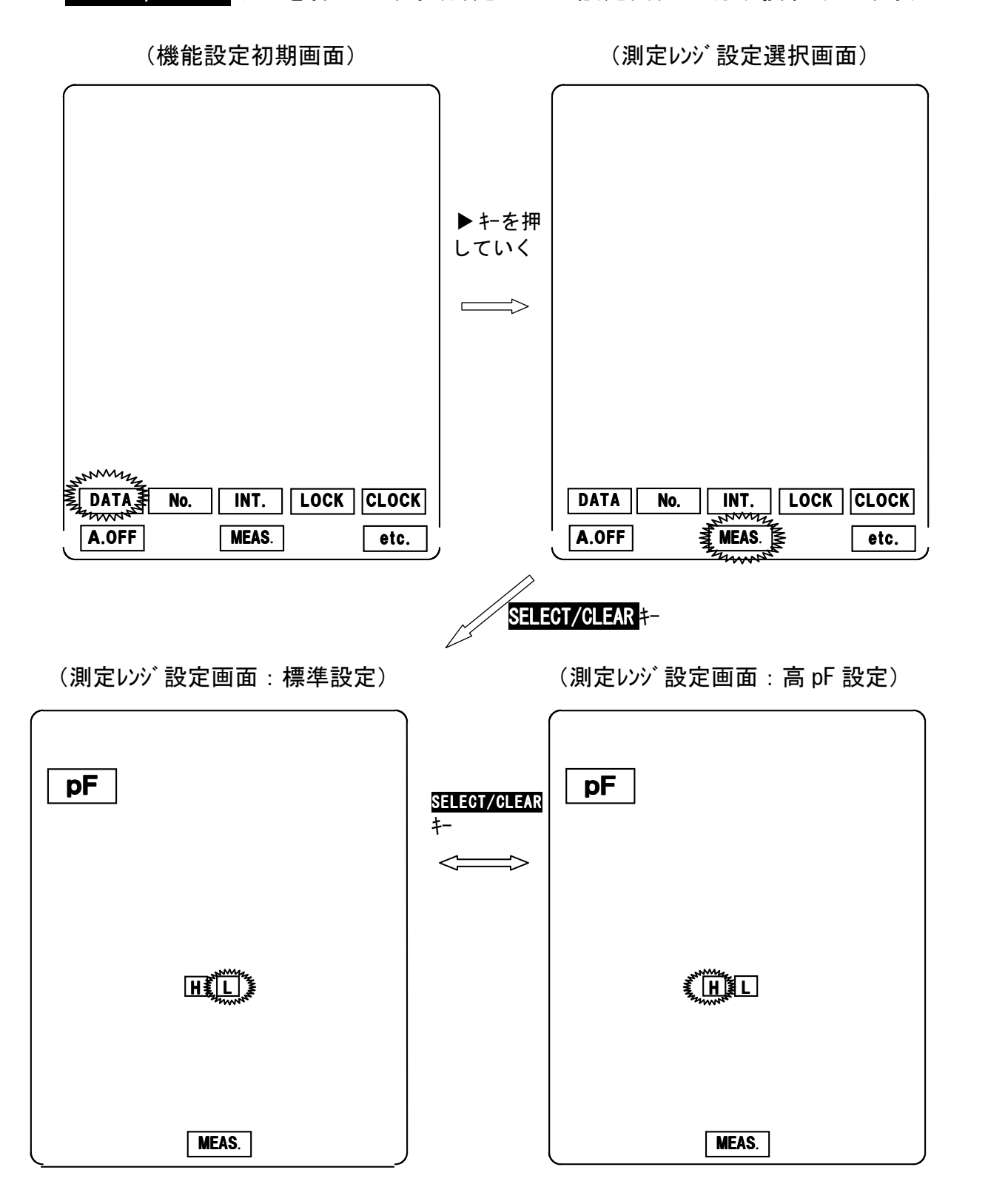

・測定レンジ設定画面にて SELECT/CLEAR キーを押す毎に、表示がL(標準設定)、H(高pF設定)に切り換わります。
 H点滅の状態で FUNCTION キーを押すと、測定レンジ設定選択画面に戻ります。更に、FUNCTION キーを押すと、測定画面に戻ります
 (測定レンジを標準に戻す場合は、L点滅の状態で FUNCTION キーを押します。)

\*高pFレンジ設定状態での測定画面では、日マークが点灯します。

| <b>pF</b> | Nc     | D. COFF |
|-----------|--------|---------|
|           | ][     |         |
|           | H      |         |
|           | 107 18 | 18:08   |
|           |        |         |

(pF 測定画面:高 pF レンジ 設定時)

# 6. いろいろな機能の使い方

# <u>1.データナンバの設定</u>

| 企<br>注意 | データメモリを行う際の開始ナンバを設定します。但し、データメ<br>モリナンバは通常のサンプルナンバとは異なり、データを格納する<br>セルナンバを意味します。<br>従いまして、既に、メモリされているデータを消したくない場合は、<br>本設定を行わないか、表示器に表示されているメモリナンバ以降の<br>数値を設定して下さい。 |
|---------|----------------------------------------------------------------------------------------------------|
|---------|----------------------------------------------------------------------------------------------------|

\* 以下にEC計としてお使いの場合の操作例を示しますが、基本操作方法は 同様ですのでpF計としての操作例は省略させて戴きます。

### (設定方法)

- ・測定画面にて FUNCTION キーを押します。(機能設定初期画面に切り換わります。)
- ・機能設定初期画面にて▲ ▶ キーにより設定項目を選択します。 No. を点滅させます。
- ・SELECT/CLEAR キーを押します。(データナンバ設定画面に切り換わります。)

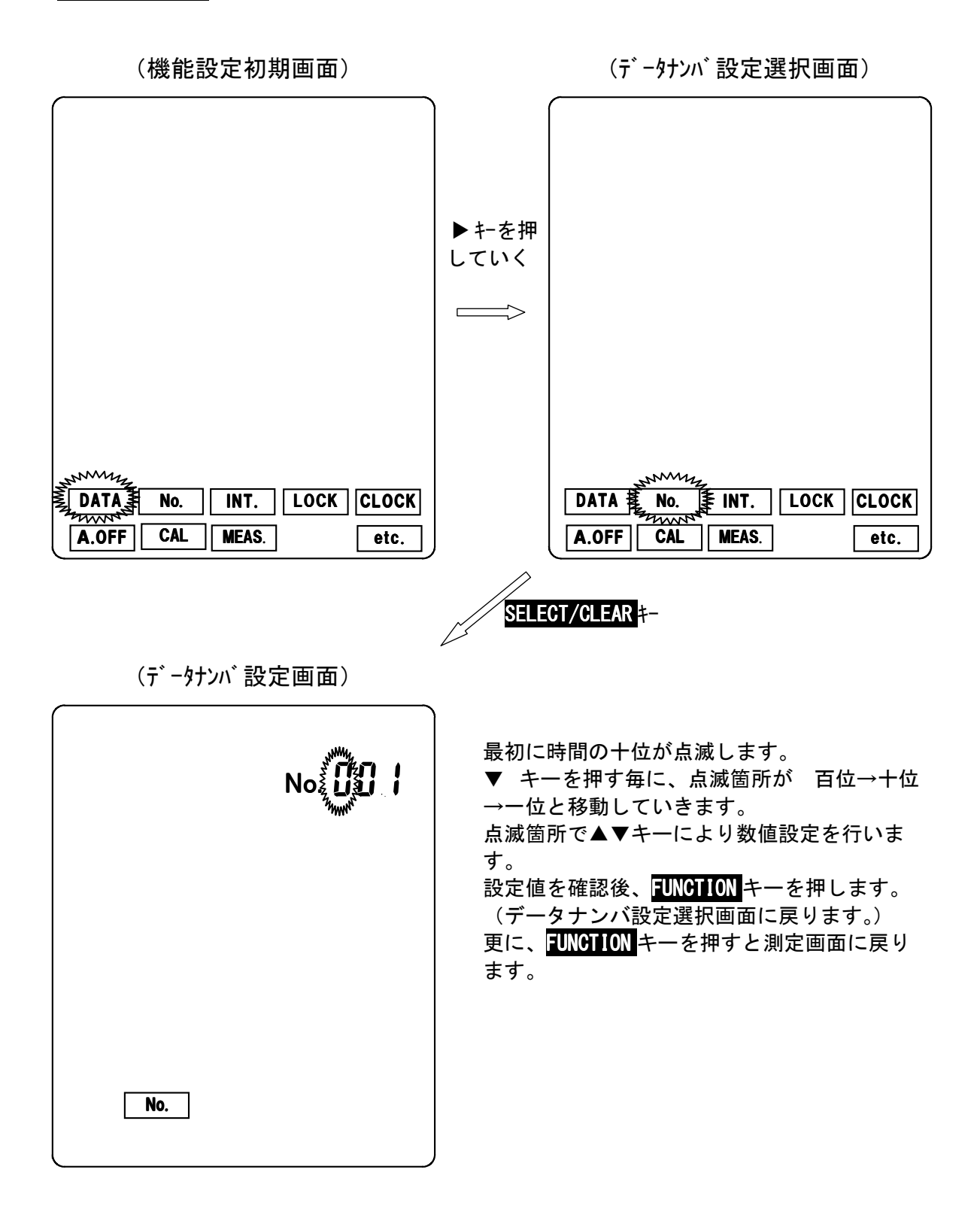

### 2. データメモリ機能

EC、水分各々最大100個までのデータをメモリすることができます。メモリデ ータナンバがNo.100以上になった場合、No.1より上書きされていきます。

- (1) データメモリ方法
  - (1-1)手動メモリ

リアルタイム測定画面において DATA IN キーを押すと、データがメモリ され、データナンバが一つ進みます。

(機能補足)

外部プリンタ接続時はメモリ実行時、自動的に印字されます。 RS232C出力設定時は、メモリ実行時、データが自動出力されます。

(1-2) データロギング測定による自動メモリ

データロギング測定時は一定時間毎にデータが自動的にメモリされ、 メモリ毎に、データナンバが進みます。

# (2) メモリデータの確認

## (設定方法)

・測定画面にて FUNCTION キーを押します。(機能設定初期画面に切り換わります。)
 SELECT/CLEAR キーを押します。(メモリデータ表示画面に切り替わります)

DATA NO. INT. LOCK CLOCK A.OFF CAL. MEAS. etc.

(機能設定初期画面)

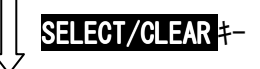

(メモリデータ表示画面)

| EC No         | 最後にデータメモリした際の、ナンバ、測定値、<br>温度、時刻が表示されます。<br>確認したいデータを表示させる場合、▶ キーを<br>押す毎に、点滅箇所が 百位→十位→一位と移動<br>していきます。<br>点滅箇所で▲▼キーにより数値設定を行います。<br>(メモリデータナンバを設定します。)<br>データを確認後、FUNCTION キーを押します。<br>(機能選択初期画面に戻ります。)<br>更に、FUNCTION キーを押すと測定画面に戻りま<br>す。 |
|---------------|----------------------------------------------------------------------------------------------------|
| 10 / 18 18:08 | *メモリデータがない場合は、測定値、温度、時                                                                                                    |
| Data          | 刻は何も表示されません。                                                                                                    |

(オプション外部プリンタ接続時の機能補足) メモリデータ表示画面で DATA IN キーを押すと、外部プリンタにメモリデ ータが出力されます。

### (3) メモリデータの全削除

<u>\*メモリデータの個別削除をすることはできません。</u>

(データナンバが100を超えた場合、No.1から上書きされていきます。)

メモリされているデータを全削除する場合は、以下の操作にて実施して下さい。 (設定方法)

- ・測定画面にて FUNCTION キーを押します。(機能設定初期画面に切り換わります。)
- 機能設定初期画面にて▲ ▶ キーにより設定項目を選択します。DATA を点滅させ ます。
- ・SELECT/CLEAR キーを押します。(メモリデータ表示画面になります。)
- メモリデータ表示画面にて SELECT/CLEAR キーを2秒以上押すと削除確認画面に 切り換わります。更に、SELECT/CLEAR キーを押すとメモリデータが全削除されま す。測定画面に戻ります。

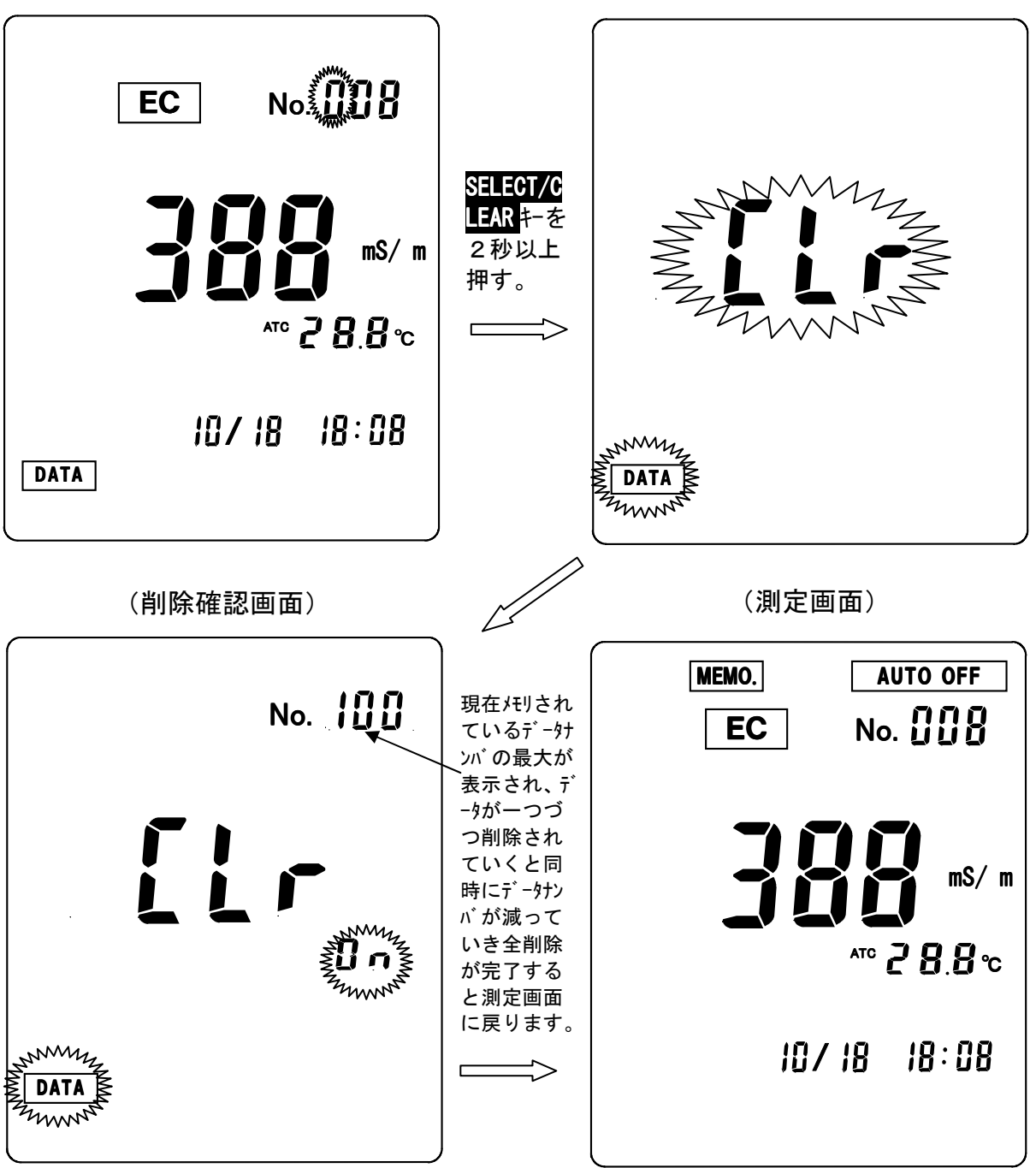

(メモリデータ表示画面)

(データ削除画面)

### 3. オートパワーオフ機能の設定

出荷時/初期値はオートパワーオフ機能がON(設定)になっています。 オートパワーオフ機能がONになっていますと、30分間何もキー操作を しないと電源がOFFになります。

- (設定方法)
  - ・測定画面にて FUNCTION キーを押します。(機能設定初期画面に切り換わります。)
  - ・機能設定初期画面にて▲ ▶ キーにより設定項目を選択します。 A. OFF を点滅させます。
  - ・SELECT/CLEAR キーを押します。(オートパワーオフ設定画面に切り換わります。)

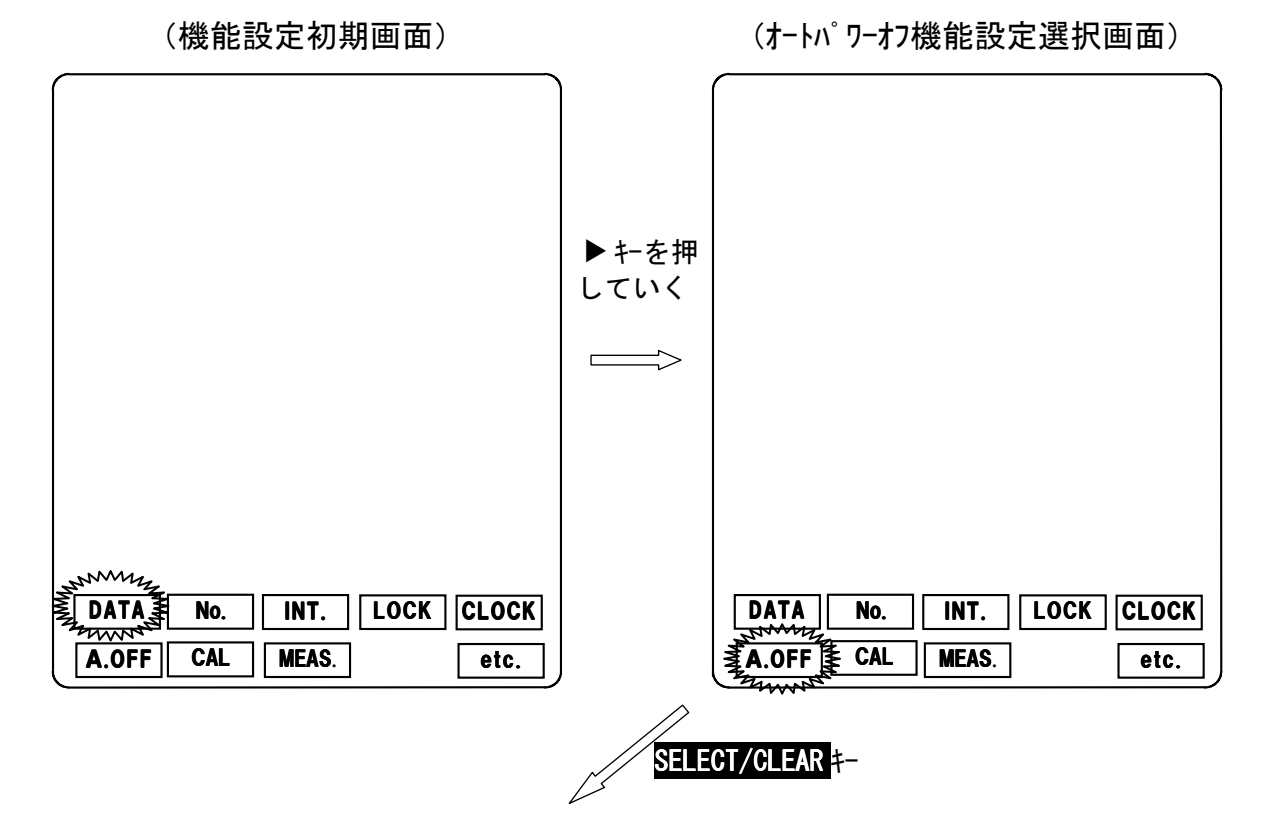

(インターバル測定設定画面)

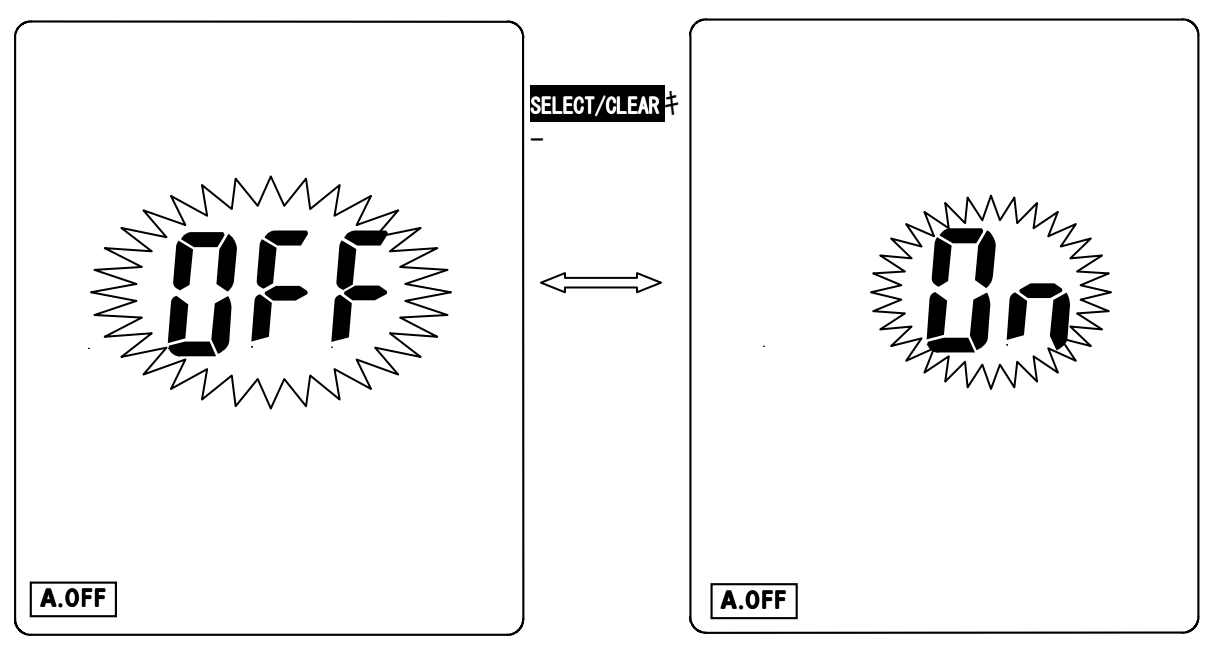

- SELECT/CLEAR キーを押す毎に、オートパワーオフ機能設定がOFF/ON に切り換わります。
- ・オートパワーオフ機能を解除する場合は、OFF表示でFUNCTIONキーを押します。
   (オートパワーオフ機能設定選択画面に戻ります。) 更に、FUNCTIONキーを押すと、測定画面に戻ります。測定画面において、AUTO OFFマークが消灯します。
- ・オートパワーオフ機能を設定する場合は、ON表示で FUNCTION キーを押します。
   (オートパワーオフ機能設定選択画面に戻ります。) 更に、FUNCTION キーを押すと、測定画面に戻ります。測定画面において、AUTO OFF マークが点灯します。

#### 4.EC校正履歴の確認

本装置は最新のEC校正データ(校正日時、セル定数)情報を確認することができます。最後に校正したのはいつなのか、また、電極の(劣化)状態判断の目安をつけることができます。

また、オプションの外部プリンタを接続すると、校正データを記録することができます。

\* p F は校正機能がありませんので、本機能はありません。

(機能設定初期画面)

| Jon Mary     |           |       |
|--------------|-----------|-------|
| DATA No.     | INT. LOCK | CLOCK |
|              |           |       |
| ( A.OFF CAL. | MEAS.     | etc.  |

CAL #-

最初に、校正日時が表示されます。(次ページ参照。) ▼ キーを押すと、セル定数の画面に切り換わっていきます。 各表示画面で FUNCTION キーを押すと、機能選択初期画面に 戻ります。更に、FUNCTION キーを押すと、測定画面に戻り ます。

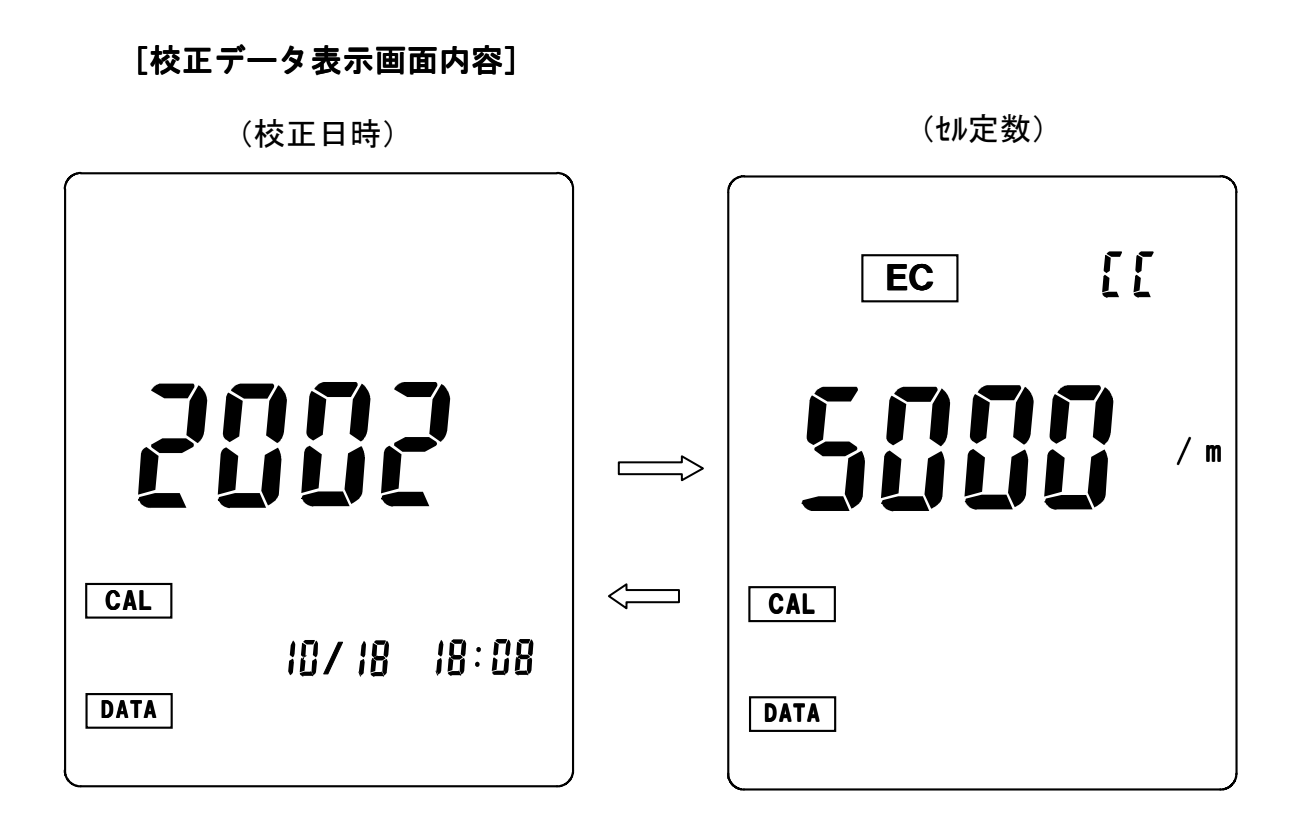

(オプション外部プリンタ接続時の機能補足)

校正データ表示画面で DATA IN キーを押すと、外部プリンタに校正デー タが出力されます。

# 7.オプション機器接続による機能

# 1. オプション機器入出力部の取扱について

## [1] 入出力部蓋の開閉

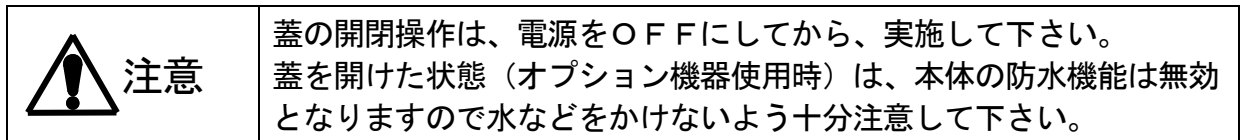

(1) 蓋を開ける。

①本体側面の入出力部蓋のねじ部を、添付の

専用ドライバを用いてゆるめます。

②蓋を引っ張りながら外します。

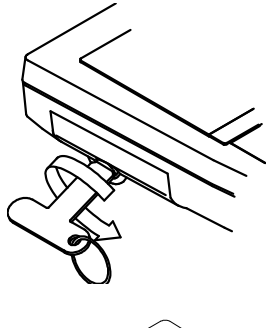

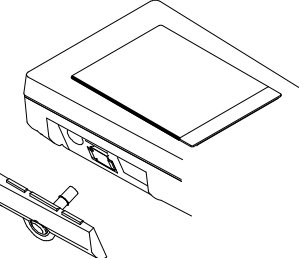

(2) 蓋を閉める。

・オプションカバーの溝にシリコンパッキンが正しく装着されているか確認して下さい。
 ・シリコンパッキンが溝から外れていたりした場合は、正しく装着して下さい。
 ・シリコンパッキンに、キズ、ゴミ等が付着していないか確認して下さい。

・上記内容をご確認の上、下図の如く、電池カバーを正しく装着して下さい。

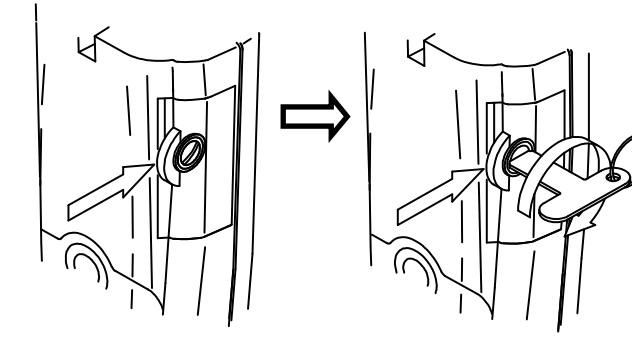

オプションカバーを矢印方向 に押しながら、装着して下さい。

オプションカバーを矢印方向に押しながら、専用 ドライバを用いて、押し込むようにして、回らな くなるまで締めます。

- [2] 入出力部の名称説明
  - ① ACアダプタ入力接続部
  - ② アナログ出力接続部
  - ③ 外部プリンタ出力/

RS-232C出力接続部

<u>\*外部プリンタとパソコンを同時に接続する</u> ことはできません。

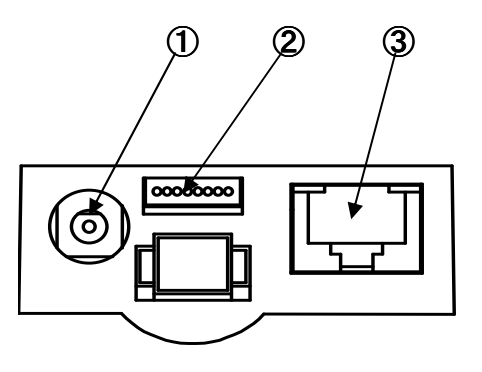

オプション入出力

2. ACアダプタの接続

オプションのACアダプタは、弊社指定品以外は、絶対に使用しない 警告 で下さい。また、ACアダプタを接続する場合は、濡れた手等で操作 しないで下さい。

(接続方法:本体の電源がOFFになっていることを確認してから以下の操作を行って下

さい。)

 
 ・1専用のACアダプタの出力プラグを 本体入出力部のACアダプタ接続部に 接続して下さい。

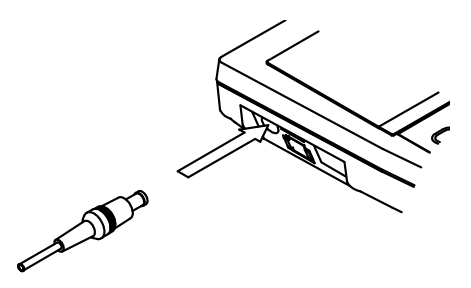

②ACアダプタをコンセントに接続して 下さい。

ACTダプタ ACT00V コンセント

③電源スイッチをONにして下さい。LCD 表示測定初期画面が表示されます。 3. 外部プリンタの接続

本器は、オプションの外部プリンタを接続することにより、測定結果や校正結果を印字することができます。(普通紙印字。)

### (接続方法:本体の電源がOFFになっていることを確認してから以下の操作を

行って下さい。)

①添付の外部プリンタ接続ケーブルのコネクタを 本体入出力部のRS-232C接続部に接続し て下さい。

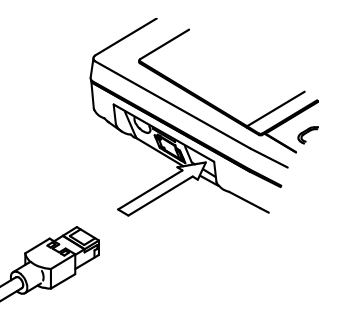

②外部プリンタのプリンタ用紙の取付方法等につきましては、外部プリンタの取扱 説明書をご参照し、プリンタが動作できるような状態にして下さい。

③電源スイッチをONにして下さい。LCD表示測定初期画面が表示されます。

### 4. パーソナルコンピュータ (パソコン) との接続

パソコン接続ケーブルは、弊社指定品のものをご使用下さい。 また、パソコン接続用コネクタを接続する場合は、濡れた手等で操作 しないで下さい。

(接続方法:本体の電源がOFFになっていることを確認してから以下の操作を行って下

さい。)

 ①オプションのパソコン接続ケーブルの コネクタを本体入出力部のRS 232C接続部に接続して下さい。

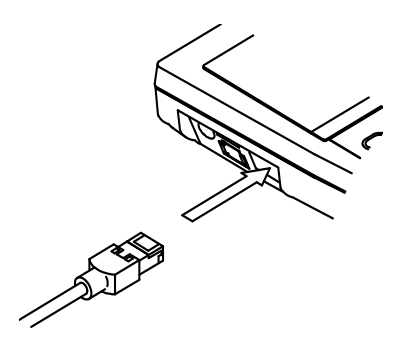

②電源スイッチをONにして下さい。LCD 表示測定初期画面が表示されます。

(注意)本器にはパソコン接続用のRS-232Cインターフェースが内蔵されており ます。接続するパソコンは、RS-232Cインターフェースが内蔵されている ものをご使用ください。接続する前に、「6. 出力の設定」(7-8ページ)により、パソコン接続になっているか確認して下さい。 5. 記録計との接続

|      | アナログ出カケーブルは、弊社指定品のものをご使用下さい。<br>また、出カケーブルコネクタを接続する場合は、濡れた手等で操作し<br>ないでエキい |
|------|---------------------------------------------------------------------------|
| ←→注尽 | ないで下さい。<br>本器のアナログ出力をご使用になる場合、本器の数台によるご使用は<br>絶対に行わないで下さい。                |

## [1] アナログ出力接続方法

(本体の電源がOFFになっていることを確認してから以下の操作を行って下さい。)

・1専用のアナログ出力コネクタを
 本体入出力部のアナログ出力接続部に
 接続して下さい。

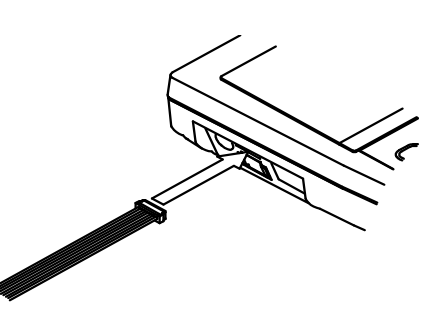

②電源スイッチをONにして下さい。LCD 表示測定初期画面が表示されます。

[2] アナログ出力仕様

| 出力項目   | <ul> <li>・測定値(EC又はpF)</li> <li>・温度(EC測定時のみ)</li> </ul>  |  |  |
|--------|---------------------------------------------------------|--|--|
| 出力DC電圧 | ・EC測定時 :フルスケール1V<br>pF測定時 :フルスケール1V<br>・温度 :0~100℃→0~1V |  |  |
| 接続ケーブル | 弊社指定。アナログ出力ケーブル                                         |  |  |

# [3] アナログ出力ケーブル(0GC00009)(オプション)端子結線

| 1 0- | 余    |   |
|------|------|---|
| 2    | 赤    |   |
| 20   | 橙    | * |
| 3 0- | œ    |   |
| 4 0- |      |   |
| 5 0- | 禄    |   |
|      | 書    |   |
| 60-  |      |   |
| 7 0- |      |   |
| 8 0- | 火スは素 |   |
| L .  |      |   |

| ピン番号 | 接続線色  | 出力内容        |
|------|-------|-------------|
| 1    | 茶     | 測定値(EC又はpF) |
| 2    | 赤     | COMMON      |
| 3    | 橙     | 温度          |
| 4    | 黄     | —           |
| 5    | 緑     | _           |
| 6    | 青     | _           |
| 7    | 紫     | —           |
| 8    | 灰色又は黒 | _           |

#### <u>6. 出力の設定</u>

本器は、オプションとして外部プリンタ及びパソコンに接続することができます。 接続する機器により出力の設定が必要になります。

外部プリンタ及びパソコンに接続する場合は、必ず、下記内容を設定/確認して 下さい。

(操作方法)

- ・測定画面にて FUNCTION キーを押します。(機能設定初期画面に切り換わります。) ・機能設定初期画面にて▲ ▶ キーにより設定項目を選択します。etc. を点滅させま
- SELECT/CLEAR キーを押します。(その他機能設定選択画面に切り換わり ます。)
- \* 出力設定内容は、電源をOFFしても、最後に設定された内容でメモリされて おります。

(機能設定初期画面) (その他機能設定選択画面) ▶キーを押 していく  $\Longrightarrow$ LOCK CLOCK DATA No. INT. DATA No. INT. LOCK CLOCK CAL A.OFF MEAS. etc. A.OFF CAL MEAS. etc. SELECT/CLEAR **‡**-

> その他の機能設定初期画面に切り替わり ます。(出力設定選択画面になります。) 次ページ参照。

- ・SELECT/CLEARキーを押す毎に、接続設定画面内容が切り替わります。 (出荷時/初期設定は出力設定なしになっています。)
- ・接続したい機器設定画面にて FUNCTION キーを押します。
- (その他機能設定選択画面に戻ります。)
- ・更に FUNCTION キーを押すと、測定画面に戻ります。

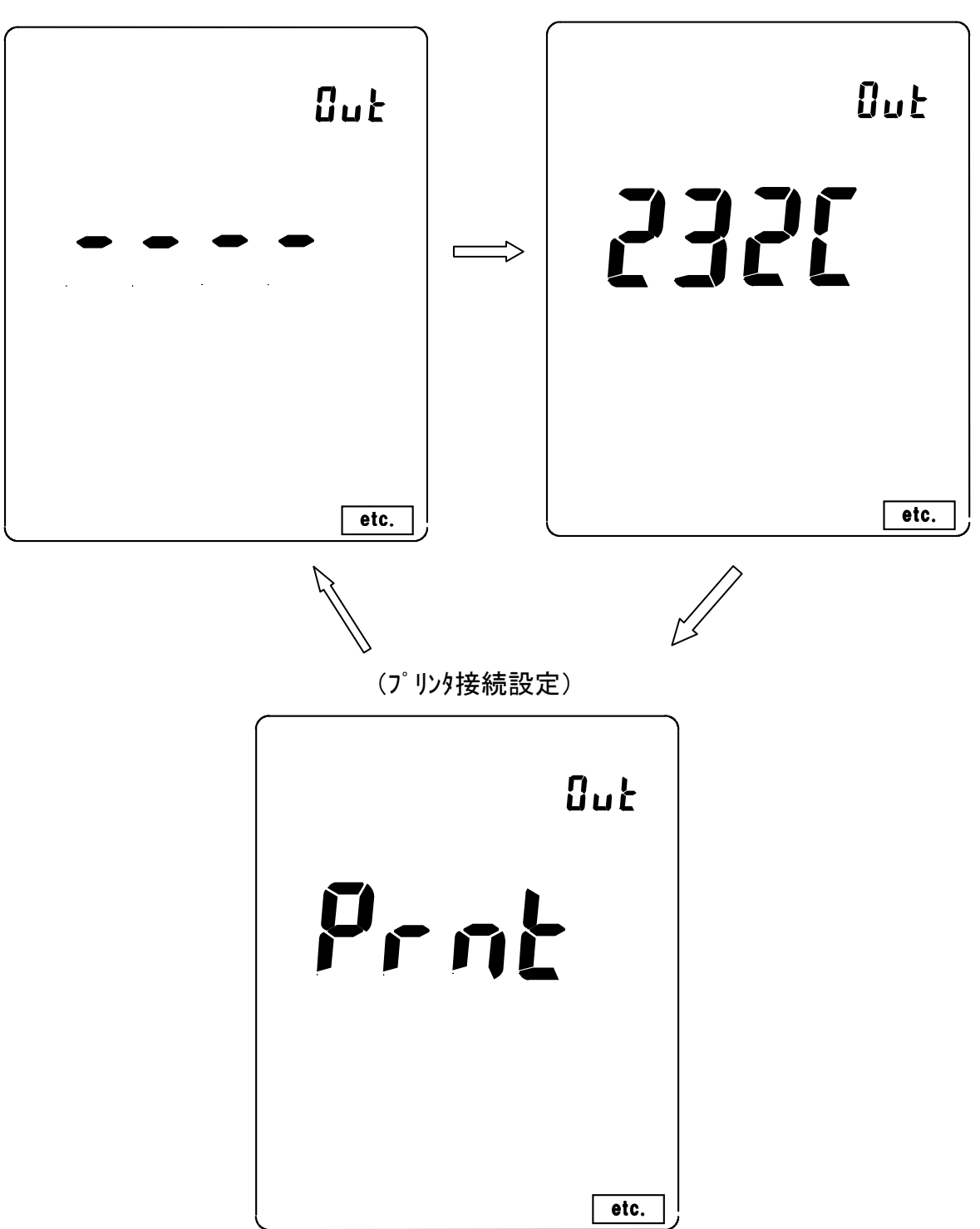

(出力設定なし)

(パソコン接続設定)

### 7. プリンタへの印字

(注意)本器に接続するプリンタは必ず、弊社指定のプリンタをご使用下さい。 印字する前に「6.出力の設定」により、プリンタ接続になっているか 確認して下さい。

(1) 測定データの印字

①リアルタイム測定値/ホールド測定値の印字

測定画面において、DATA IN キーを押すと、測定値が印字されます。

 

 <sup>テ</sup> - タナンバ

 A : ATC 測定温度、測定値

 No. 001 2000/01/11 15:00 

 No. 001 2000/01/11 15:00 

 No. 001 2000/01/11 15:00 

 測定温度、測定値

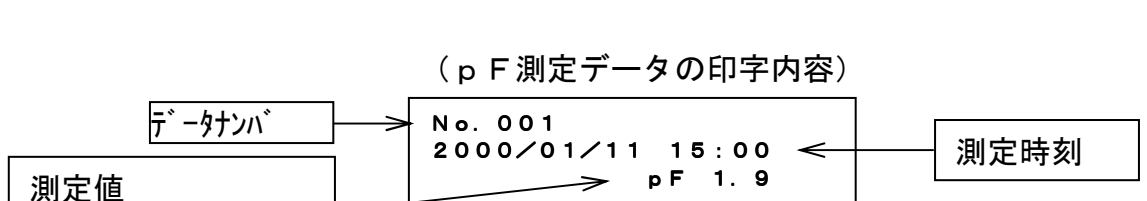

(EC測定データの印字内容)

②メモリデータの印字

# ②-1 メモリデータの個別印字

(設定方法)

・測定画面にて FUNCTION キーを押します。(機能設定初期画面に切り換わります。)
 SELECT/CLEAR キーを押します。(メモリデータ表示画面に切り替わります)

| ANNIN A           |                                     |                                      |                                       |
|-------------------|-------------------------------------|--------------------------------------|---------------------------------------|
| A.OFF             | No. INT.<br>Cal meas                | LOCK                                 | CLOCK<br>etc.                         |
|                   |                                     | LECT/CLE                             | \R                                    |
| ↔<br>(メモリデータ表示画面) |                                     |                                      |                                       |
| (                 | メモリデータ表ネ                            | 示画面)                                 |                                       |
| (,                | ¥モリデータ表;                            | 示画面)                                 |                                       |
| ()<br>[           | メモリデータ表:<br><b>EC</b>               | 示画面)<br>No. <b>[]</b>                |                                       |
| (,                | メモリテ <sup>*</sup> - タ表:<br>EC       | 示画面)<br>No. 🕻                        |                                       |
| (,                | EC<br>LC                            | 示画面)<br>No. 🖁                        | <b>KÖ</b><br>mS∕m                     |
| (,                | KEUデータ表:<br>EC                      | 示画面)<br>No. 🖁                        | <b>₩</b><br>mS/ m<br><b>8.8</b> °c    |
| (,                | Yモリテ <sup>*</sup> - 9表:<br>EC<br>JJ | 示画面)<br>No. <b>[</b><br>ATC 2 E      | <b>IIII</b><br>mS∕m<br>IIII ℃<br>: 08 |
| ( )               | FEC<br>EC<br>して<br>「ロノ              | 示画面)<br>No. []<br>ATTO 2 [<br>18   8 | <b>I.8</b> ℃<br>: 08                  |

(機能設定初期画面)

最後にデータメモリした際の、ナンバ、測定値、 温度、時刻が表示されます。印字したいデータ を表示させる場合、▶ キーを押す毎に、点滅箇 所が 百位→十位→一位と移動していきます。 点滅箇所で▲▼キーにより数値設定を行いま す。(メモリデータナンバを設定します。) データを確認後、DATA IN キーを押すと、測定 データが印字されます。 メモリデータ表示画面で FUNCTION キーを押す と、機能選択初期画面に戻ります。 更に、FUNCTION キーを押すと測定画面に戻りま す。 \*メモリデータがない場合は、測定値、温度、 時刻は何も表示されません。

# ②-2 メモリデータの連続印字

(設定方法)

・②-1 メモリデータの個別印字に従い、メモリデータ表示画面にします。
 • PF/EC キーを押します。(連続印字設定画面に切り換わります。)

(連続印字設定画面)

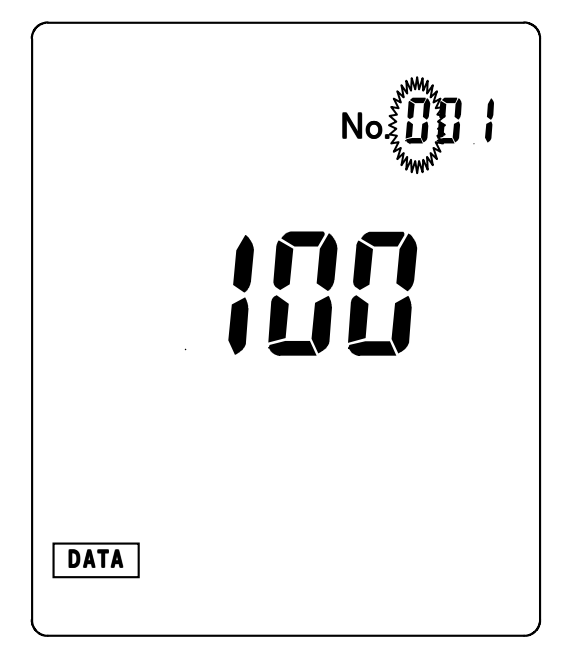

印字開始データナンバの点滅。

▼ キーを押す毎に、点滅箇所が開始ナンバの百位→十位→一位→終了ナンバの 百位→十位→一位と移動していきます。点滅箇所で▲▼キーにより数値設定を行 います。

<u>印字したいデータ範囲を設定し、DATA IN</u>キーを押すと、データが印字さ <u>れます。</u>

印字が終了したら、FUNCTION キーを押します。(機能設定初期画面に戻ります。) 更に、FUNCTION キーを押すと測定画面に戻ります。

\* 印字する前に FUNCTION キーを押すと、データメモリ設定画面に 戻ります。

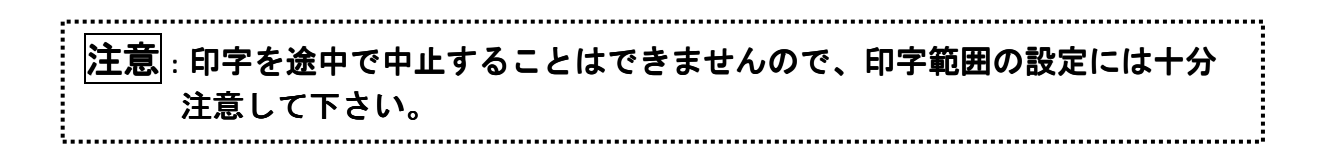

- (2) 校正データの印字(EC測定時のみ)
- 校正データの印字

校正データ表示画面で DATA IN キーを押すと、最新の校正データが印字されます。

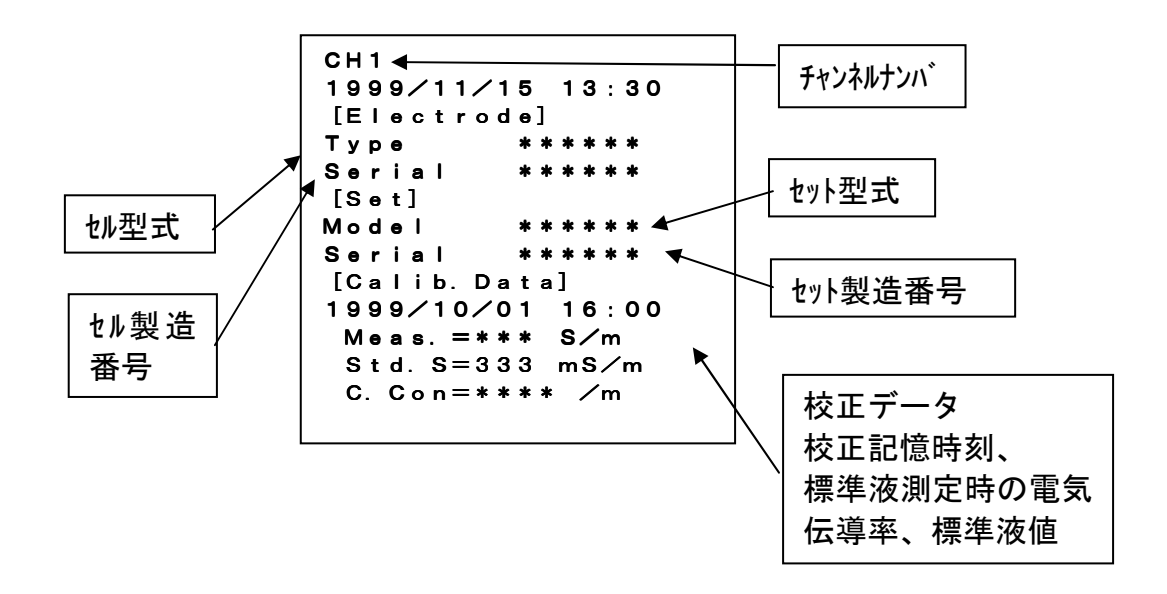

# 8. パソコンとの通信機能

### [1] RS-232Cインタフェース仕様

- (1) 伝送方式:調歩同期式、半二重
- (2)通信速度:9600(bps)
- (3) キャラクタ構成
  - ・スタートビット : 1ビット
  - ・データ長 : 8ビット
  - ・パリティチェック:なし
  - ・ストップビット :2ビット
- (4) コネクタ、ピン配列

パソコン接続用コネクタはD-sub-9ピンコネクタです。

| ピン番号 | 信号記号     | 信号名称       | * 方向 |
|------|----------|------------|------|
| 1    | 未接続      |            |      |
| 2    | SD (TXD) | 送信データ      | 入力   |
| 3    | RD (RXD) | 受信データ      | 出力   |
| 4    | DR (DSR) | データセットレディー | 出力   |
| 5    | GND      | 保安用接地      |      |
| 6    | ER (DTR) | データ端末レディー  | 入力   |
| 7    | CS (CTS) | 送信可        | 出力   |
| 8    | RS (RST) | 送信要求       | 入力   |
| 9    | 未設足      |            |      |

\*方向は、パソコン側からみた場合を示します。

# [2] データ内容

- (1) データの要求
- (1-1) 測定データの要求

温度および測定値、レンジの状態を要求します。(パソコン→本体) D CR LF 2 (1) (注) CR はASCIIのODH LF t A S C I I O O A H ①要求コード ②終了コード **応答**:データ要求コマンドを受けた時(本体→パソコン) 2 5 D 0 0 0 1 2 3 5 0 0 0 0 0 0 CR LF (4) (5) ① 識別コード ② 測定コード 0: EC (SI単位) 1: EC (旧単位) 2: p F ③ 温度データ (p F センサを接続した場合は、999.9)

④ 測定データ EC(SI単位):000000~001999 (mS/m)
 EC(旧単位):000.00~019.99 (mS/cm)
 pF:0000.0~0009.9

⑤終了コード

(1-2) メモリデータの要求

メモリされたデータをデータナンバーを指定して要求します。

(パソコン→本体) D M , m m m CR LF ① 2 3 ① 要求コード ② データナンバ (No. 001~100) ③終了コード

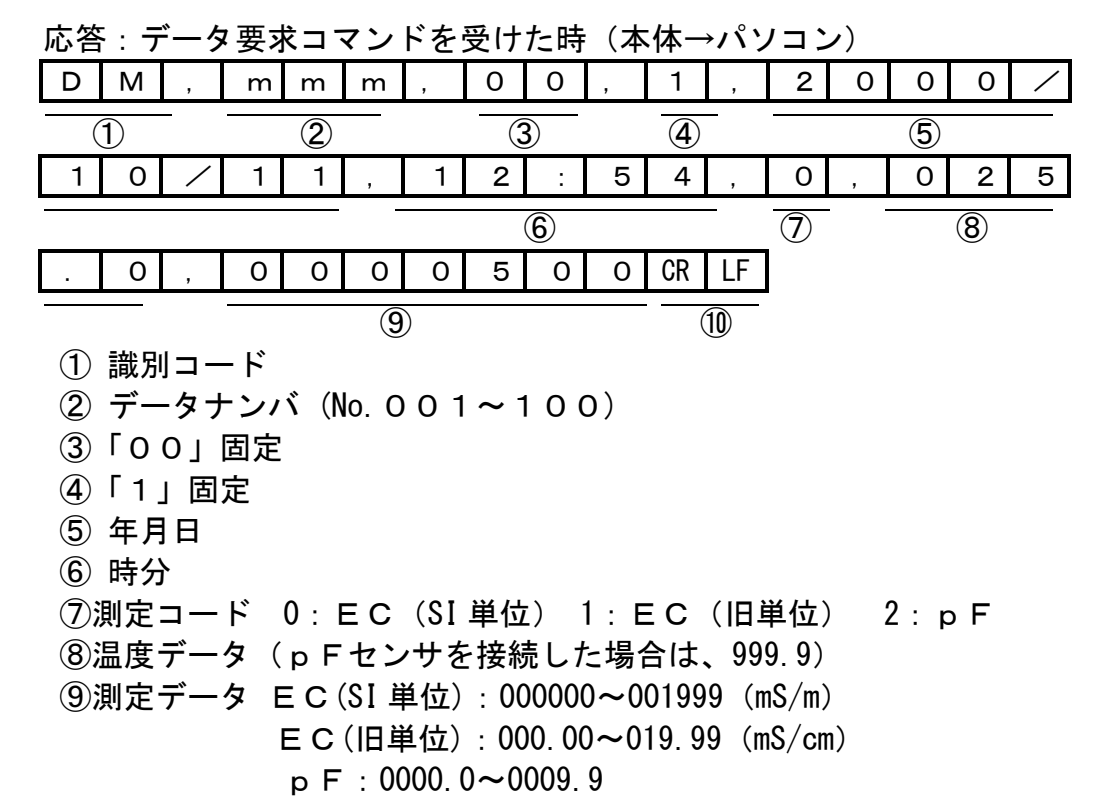

10終了コード

### (2) 自動データ出力

本体のデータメモリ時(手動メモリ/インターバルメモリ)、パソコンヘデータが 送信されます。

#### ・測定データの送信

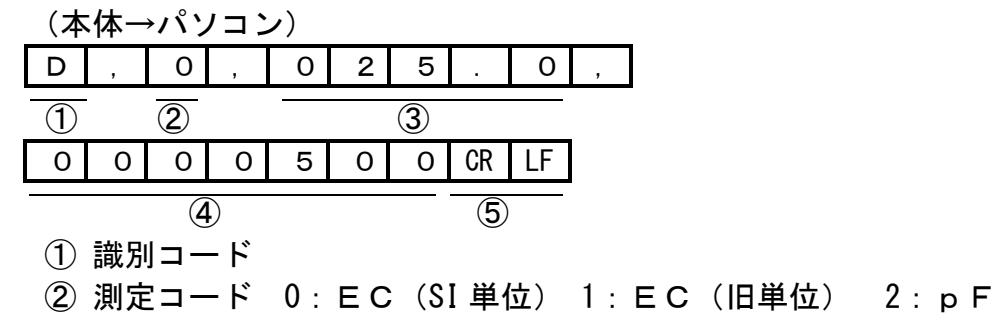

- ③ 温度データ(温度センサがないセンサを接続した場合は、999.9)
- ④ 測定データ EC(SI単位):00000~001999 (mS/m)
   EC(旧単位):000.00~019.99 (mS/cm)
   pF:0000.0~0009.9
- ⑤ 終了コード

(3-2)時計の設定(パソコン→メータ)

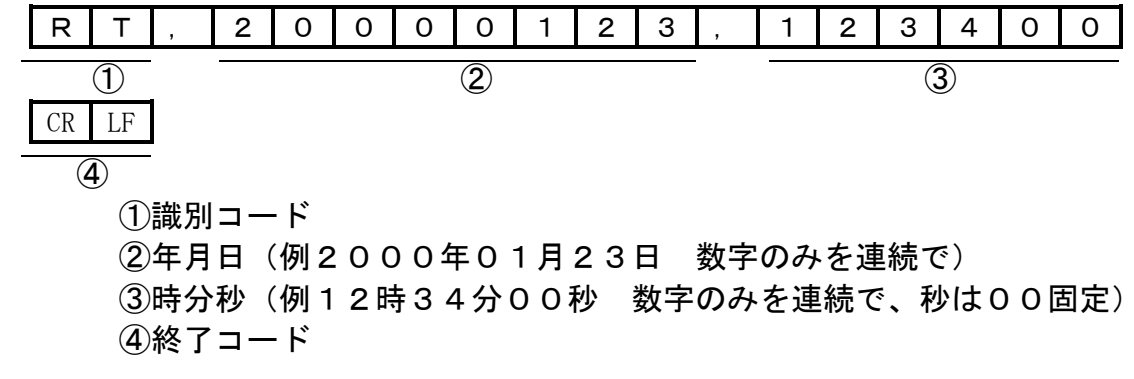

(4) ERROR/OKコードの送信(メータ→パソコン) E CR LF (2) (1) ①識別コード E:エラー O:OK ②終了コード
## 8. システムリセットの仕方

DATA IN キーを押したまま、POWER キーを押すと、システム初期化処理 画面を数秒表示した後、電源がOFFになります。 再度、POWER キーを押すと、初期処理画面を表示後、測定画面に切り換わります。

(システム初期化処理画面)

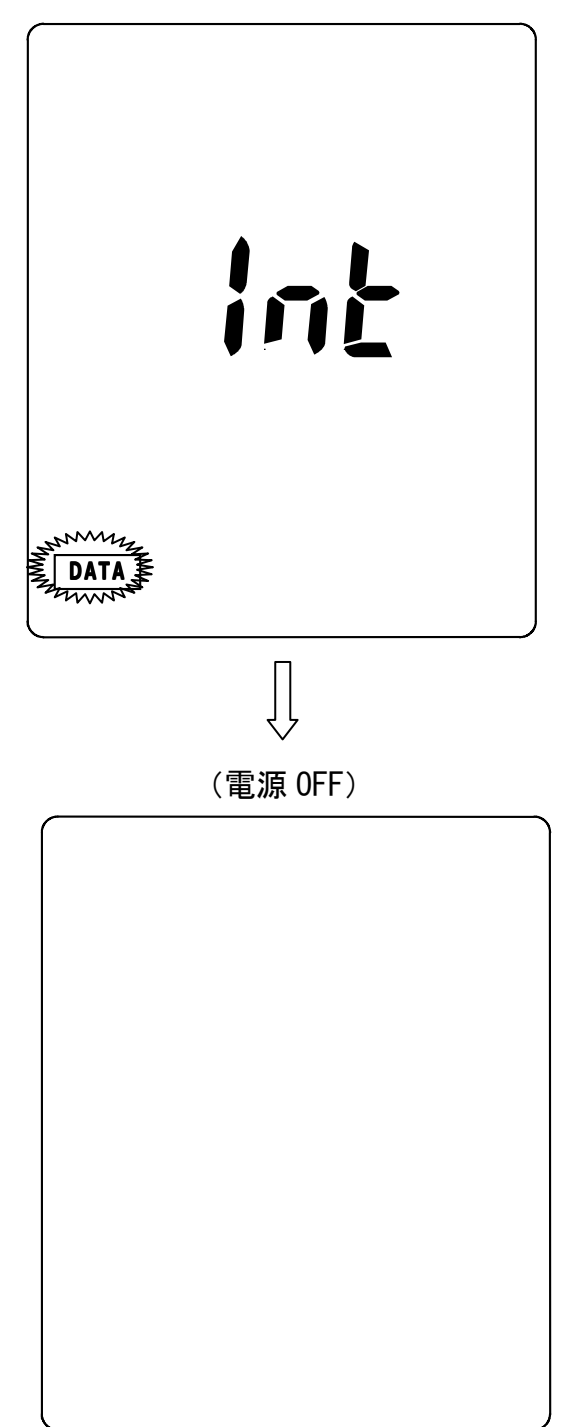

## <u>9.オプション部品</u>

オプション部品の一覧です。必要に応じてお求め下さい。

- ① 外部プリンタ
- ② データ収録ソフト
- ③ RS-232Cケーブル
- ④ アナログ出力ケーブル
- ⑤ ACアダプタ

<u>注</u>意:各種測定センサは別売です。測定に応じた各センサを別途お求め下さい。

株式会社 藤原製作所 本社:〒114-0024 東京都北区西ヶ原1丁目46番16号 TEL 03-3918-8111 FAX 03-3918-8119 <u>URL:http://www.fujiwara-sc.co.jp</u> <u>E-mail:info@fujiwara-sc.co.jp</u>